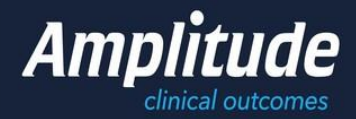

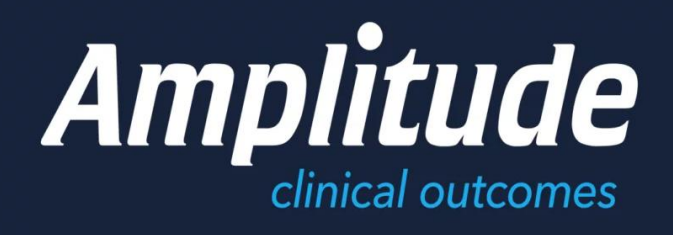

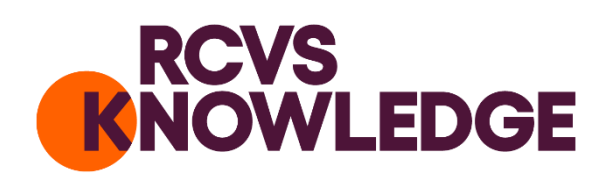

# HOW TO GET STARTED

Pro Registry™ User Guide

Amplitude Clinical Services Ltd, Woodend House, Grafton Flyford, Worcestershire, WR7 4PH, UK Registered company: 07172333 Tel: 0333 014 6363 (UK only) +44 (0)1905 673014 (International) Email: info@amplitude-clinical.com Internet: www.amplitude-clinical.com

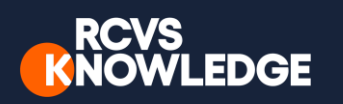

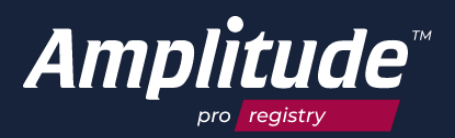

# Contents

| Introduction                                                                                     |
|--------------------------------------------------------------------------------------------------|
| Getting started:                                                                                 |
| Accessing your account                                                                           |
| User dashboard5                                                                                  |
| Step by step guide                                                                               |
| Client consultation, enrolment, registration, and baseline assessment: registering a new patient |
| Owner consent information/removing consent7                                                      |
| Finding the patient8                                                                             |
| Reviewing clinical data9                                                                         |
| Recording procedures and clinical data 10                                                        |
| Completing the "Veterinary Follow Up Assessment" form11                                          |
| Collecting outcome scores13                                                                      |
| Reminding the owner to complete their follow-up questionnaires14                                 |
| Adding an additional pathway15                                                                   |
| Managing pathway security levels 16                                                              |
| Changing the security level of a pathway17                                                       |
| To change security levels for ALL your future pathways18                                         |
| Identifying sealed and locked pathways19                                                         |
| Creating a simple report20                                                                       |
| How to Run a Report22                                                                            |
| Managing your account                                                                            |
| Adding or changing delegates23                                                                   |
| Managing worklists24                                                                             |
| Alerts                                                                                           |
| Recording a patient as deceased32                                                                |
| FAQs/Troubleshooting:                                                                            |
| How to reset your password                                                                       |
| How to change an owner/patient's security question34                                             |
| About RCVS Knowledge                                                                             |
| About Amplitude Clinical Outcomes                                                                |

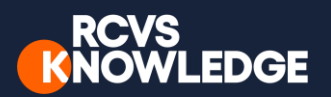

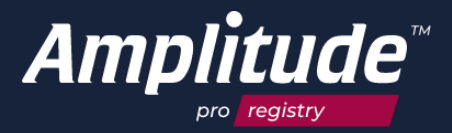

## Introduction

The purpose of this document is to support veterinary teams to use the Canine Cruciate Registry.

The Canine Cruciate Registry is funded by RCVS Knowledge, who are dedicated to advancing the quality of veterinary care for the benefit of animals, the public, and society. The registry and online portals are managed on a day-to-day basis by Amplitude Clinical Outcomes, a global leader in online registry software.

To learn more about the Canine Cruciate Registry, please read the information for veterinary professionals: <u>https://caninecruciateregistry.org/vet-professionals-faqs/</u>.

To understand your responsibilities as a joint data controller, please read the terms of use, available at: <u>https://caninecruciateregistry.org/user-guides/</u>.

Please note that the platform provided by Amplitude (*pro registry*<sup>™</sup>) is implemented in different ways to meet customers' requirements. Some of the functions listed in this document may therefore not be available to you.

For more information contact Customer support <u>customer.support@amplitude-clinical.com</u>.

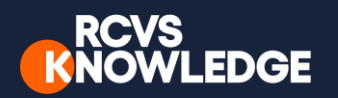

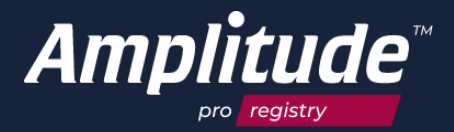

# Getting started:

Accessing your account

All veterinary surgeons who perform Canine Cruciate Ligament surgery in the UK can take part in the registry. Veterinary surgeons can sign up at <u>https://caninecruciateregistry.org/vet-surgeons-registration-form/</u>.

Amplitude Clinical Outcomes will email you within two working days to provide you with your log in details. Once you are sent this email, you will have 24 hours to activate your account. Your username will follow the format of ForenameSurname (without spaces). You will be asked to update your password on a regular basis. Please take care if you are using your browser to remember your password. Amplitude has a password and a secret question, often it is answer to the secret question that the browser remembers, and so populates the password field incorrectly the next time you login. If you need any assistance, please contact **Amplitude Customer Support**: <a href="mailto:customer.support@amplitude-clinical.com">customer.support@amplitude-clinical.com</a> / 0333 014 6363 available Monday-Friday 9am-5pm excluding Bank Holidays.

Each time you log in to the registry (1), please do so at <u>www.canincecruciateregistry.org</u>. This will enable you to keep up to date with latest developments of the project (2). You can save this in your favourites bar of your web browser (3) if you wish for easy access next time you want to go into the system.

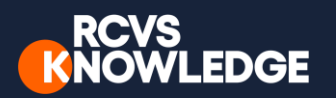

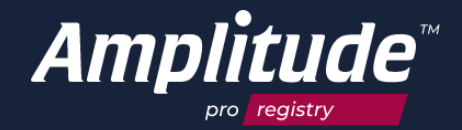

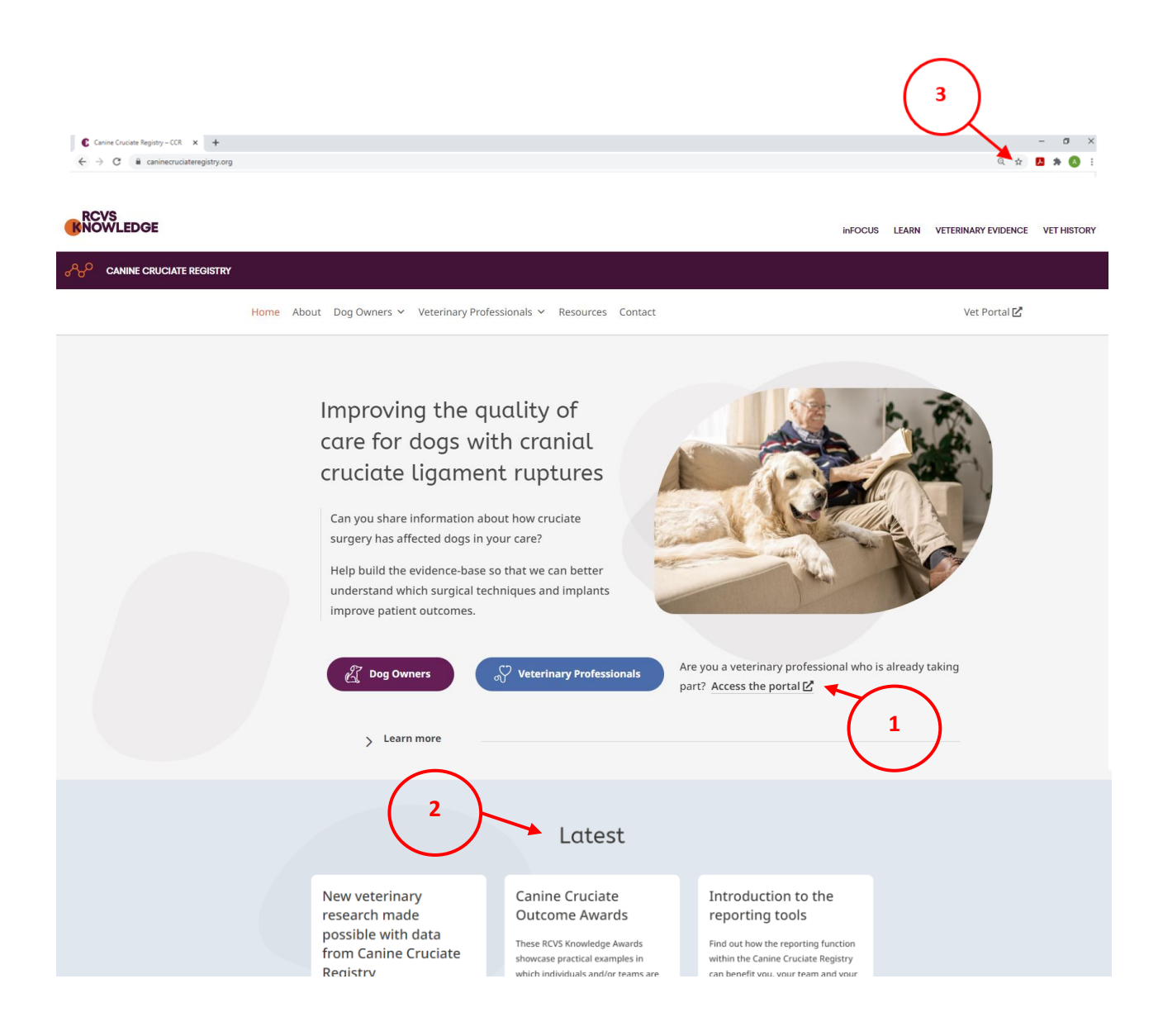

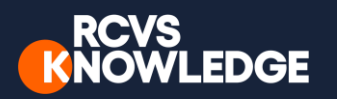

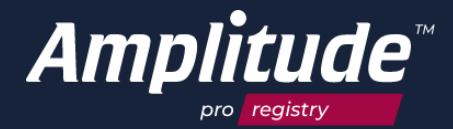

#### User dashboard

The first screen on login is the User Dashboard:

| My Das               | hboard                       |                             | <b>#</b>                        | і <b>н</b> Р 🗘 🗉  | • • • • • • • • • • • • • • • • • • • |
|----------------------|------------------------------|-----------------------------|---------------------------------|-------------------|---------------------------------------|
|                      | VUCT                         | WORKLIST < 17 FEB 2         | 021 - 17 FEB 2021 🕻             |                   |                                       |
| 3 ITEMS FOR 17 FEB 2 | KLIS I<br>2021 - 17 FEB 2021 | CONSULT LIST (2) SURGICAL L | IST (1) MY RECENTLY VIEWED (10) |                   | My Worklist 👻                         |
|                      |                              | Patient                     | Pathway                         | Date/Time         | C P                                   |
| TASKS                | 5                            | i O'DOXTON, Brandy Bert     | Canine CCL Pathway (Right)      | 17 Feb 2021 21:10 | Ľ                                     |
| 7 CLINICIAN 9 PAT    | IENT                         | i GASTON, Gerry Grace       | Canine CCL Pathway              | 17 Feb 2021 21:05 | 1                                     |
| 0                    | Q                            |                             |                                 |                   |                                       |
| ADD PATIENT          | FIND PATIENT                 |                             |                                 |                   |                                       |

**WORKLIST** - a list of the owners/patients, you can bookmark to either a **consult** or **surgical** list. The screenshot above shows a patient on a **consult** list. You do not need to use this feature to collect outcomes. It is available for your convenience, a way to bookmark a patient to a certain date, if you want to look for them in the future rather than search for them by name. For more information, see the section in this guide on *Managing your account: managing worklists*.

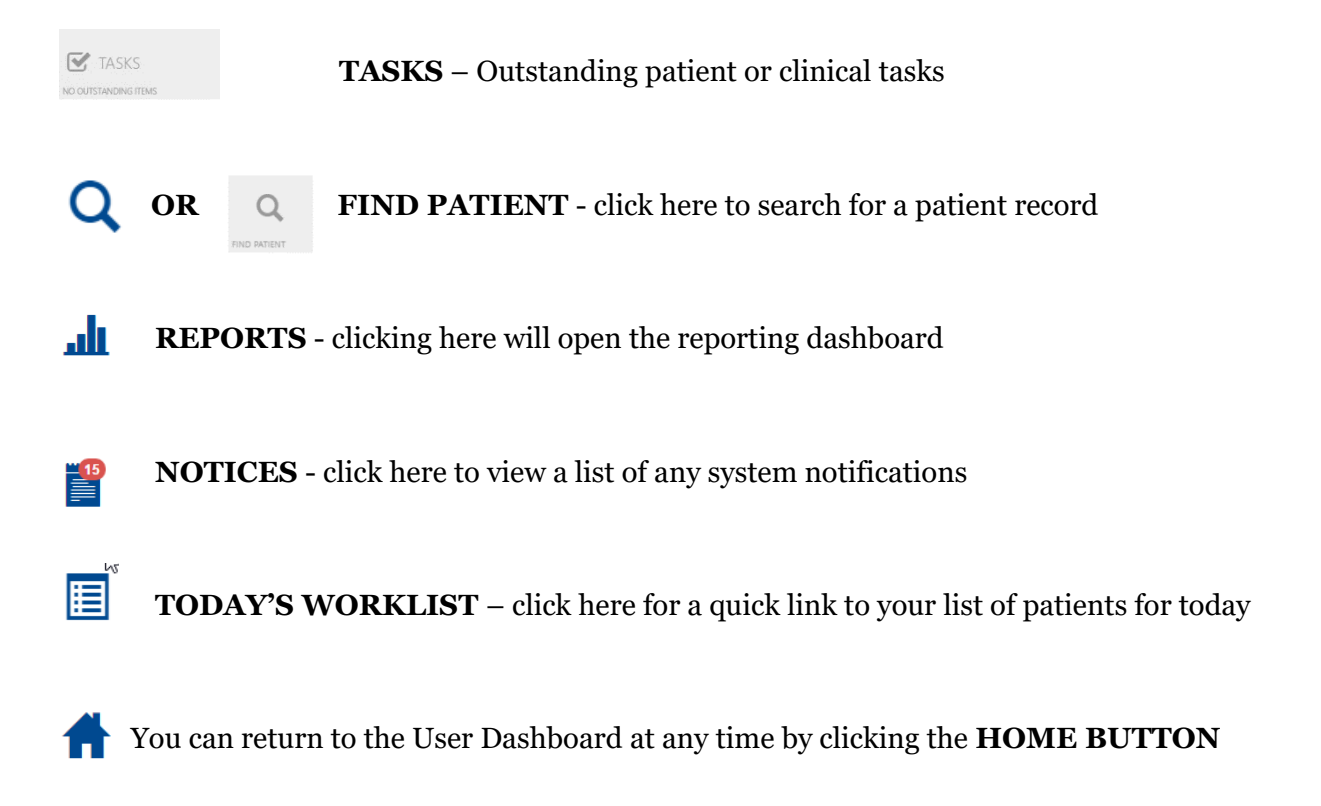

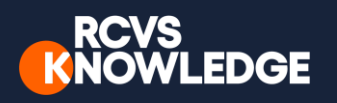

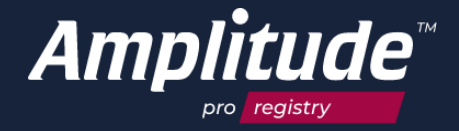

# Step by step guide

Client consultation, enrolment, registration, and baseline assessment: registering a new patient.

Once a diagnosis of cranial cruciate ligament rupture is made by the veterinary surgeon and the veterinary surgeon and the owner decide that surgery is needed, the veterinary surgeon, or a member of the practice team, should ask the owner to participate in the registry. Discuss the Canine Cruciate Registry with the owner using the owner information available at: <a href="https://caninecruciateregistry.org/dog-owners-faqs/">https://caninecruciateregistry.org/dog-owners-faqs/</a>, then take either of the following steps:

1. Either enter the required information at: <u>https://caninecruciateregistry.org/new-patient-registration-form/</u>. You will need to ask the owner for their permission to do this.

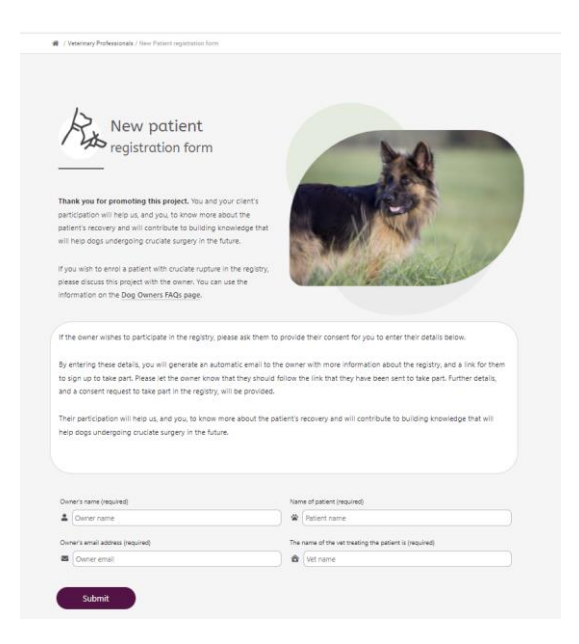

By entering their information on this form, an email will be generated to the owner which includes a link back to the information to the owner (<u>https://caninecruciateregistry.org/dog-owners-faqs/</u>) and the link to the platform for the owner to register (<u>https://caninecruciateregistry.org/take-part/</u>). This will allow the owner to read about the project, decide whether they would like to take part, and register their dog in their own time.

2. Or, the owner can register themselves while at your surgery via the registration link available at: <u>https://caninecruciateregistry.org/take-part/</u>.

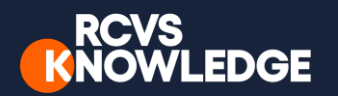

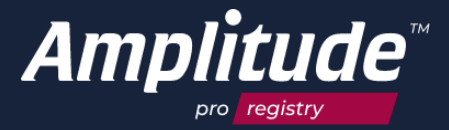

During the registration process the owner will be asked to provide their explicit consent for email contact and data collection to take place.

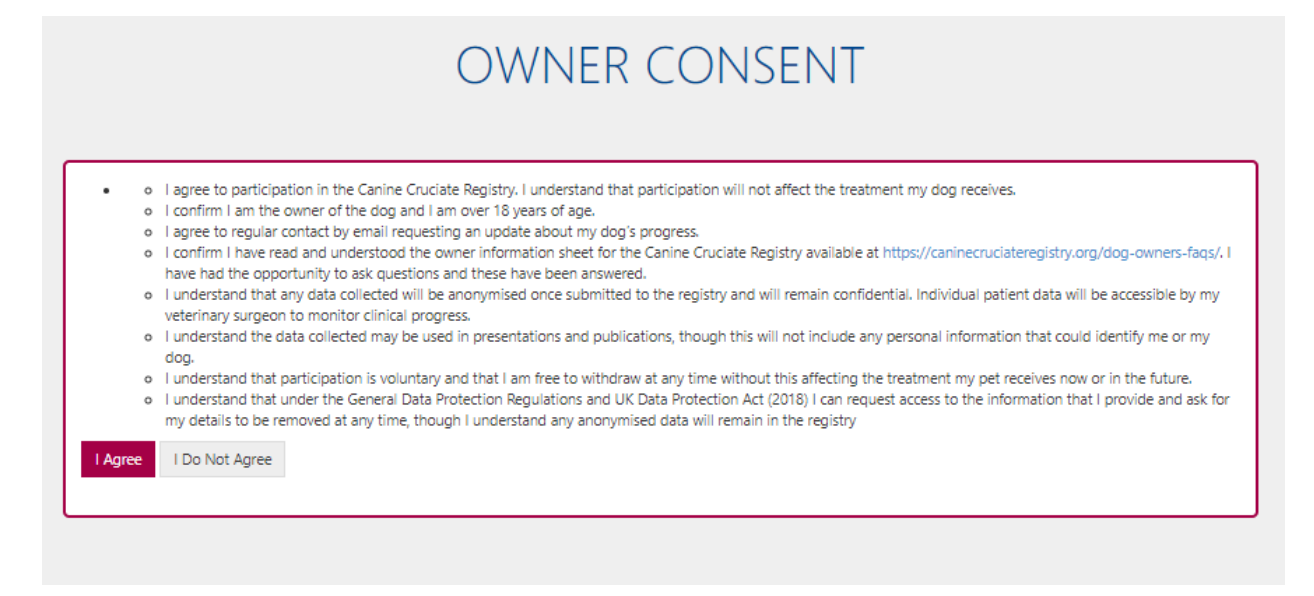

The owner will be asked to select their surgeon's name, and to complete a baseline assessment of their dog using the Liverpool Osteoarthritis in Dogs (LOAD), and Canine Orthopaedic Index (COI) outcome measures. The named veterinary surgeon (pathway owner) as appointed by the owner, and their delegates, will then have access to this information via the vet portal. (A delegate is a member of your team who may help manage cases on the registry on your behalf).

#### Owner consent information/removing consent

Once the owner has completed registration and given consent, the **consent** status on the patient's record will be "**Consent Given**". If the owner wishes to remove consent, they can do so via the Owner Portal, by clicking on the **My Details** link on the welcome page. If an owner removes their consent, the patient's record will be automatically deleted from the system overnight. The same will happen if during the registration process the owner selects the **I do not consent** button. Any anonymous data will remain.

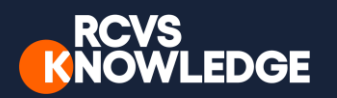

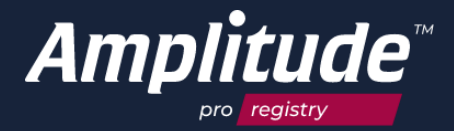

#### Finding the patient

You can find the patient by pressing either **Find Patient** buttons on the Dashboard:

| My Dashboard                          |               |               | A 🗉 🗘 🔍          |          |
|---------------------------------------|---------------|---------------|------------------|----------|
|                                       | FIND PATIENT  |               | /                |          |
| 1 ITEMS FOR 25 JUN 2020 - 25 JUN 2020 | Serial Number | Date of Birth | Name             |          |
| TACKC                                 | Pathway Type  |               | Owner            |          |
|                                       | Include All   | •             | My Patients Only | - Search |
| ADD PATIENT                           | •             |               |                  | 1        |

Fill in the basic details and then select **Search.** You only need to complete a single demographic field in order to search. The name field will contain the dogs first name, and the owner's surname. Using any one of these names will return results.

|                          | FIND PATIENT         |                            |           |                |                |
|--------------------------|----------------------|----------------------------|-----------|----------------|----------------|
|                          | Serial Number        | Date of Birth              |           | Name           |                |
|                          | Pathway Type         |                            | Pathway O | barney<br>wner |                |
|                          | Include All          | •                          | Include A | Ш              | - Search       |
| T CLINICIAN T PATIENT    |                      |                            |           | N              |                |
| Q                        | Name                 | N. Barney (M. 08 May 2000) |           | Pathway        | Pathway Owner  |
| ADD PATIENT FIND PATIENT | CREATE A NEW PAT     | HWAY FOR THIS PATIENT      |           | 10 Feb 2021    | Pathway Active |
|                          | Create a New Patient |                            |           |                |                |

Information for Delegates: If you are a delegate for more than one Veterinary Surgeon, you can change the field "**Pathway Owner**" from "**My Patients Only**" to "**Include All**".

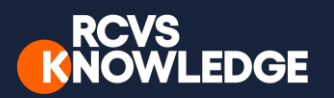

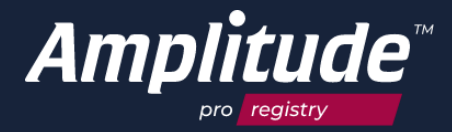

### Reviewing clinical data

#### Once you have found the patient and click on Pathway to open their **Clinical Record**.

|                                        | FIND PATIENT                                  |                              |                  |                   |                                         |                |
|----------------------------------------|-----------------------------------------------|------------------------------|------------------|-------------------|-----------------------------------------|----------------|
| worklist                               | Serial Number                                 | Date of Birth                | Name             |                   |                                         |                |
| NO ITEMS FOR 11 FEB 2021 - 11 FEB 2021 |                                               | î                            | barne            | y                 |                                         |                |
|                                        | Pathway Type                                  |                              | Pathway Owner    |                   |                                         |                |
| IASKS                                  | Include All                                   | •                            | Include All      |                   | •                                       | Search         |
| 1 CLINICIAN 1 PATIENT                  |                                               |                              |                  |                   |                                         |                |
|                                        | Name                                          |                              |                  | Pathway           |                                         | Pathway Owner  |
|                                        | i RCVST0000109 BEVAN, B                       | Barney (M, 08 May 2000)      |                  | Canine CCL Pathwa | y                                       | CONRAD, Corri  |
| ADD PATIENT FIND PATIENT               | CREATE A NEW PATHW                            | AY FOR THIS PATIENT          |                  | 10 Feb 2021       |                                         | Pathway Active |
|                                        |                                               |                              |                  |                   |                                         |                |
|                                        | Create a New Patient                          |                              |                  |                   |                                         |                |
|                                        |                                               |                              |                  |                   |                                         |                |
|                                        |                                               |                              |                  | <b>С</b> СЛ       | l 🗐 🌣 🖊                                 | ۶ 😗            |
| REVAN Barney                           |                                               | ( 2010 (1))                  |                  |                   | SERIAL: RO                              | CVST0000109    |
| sarab@amplituda No Other D             | R: Male BORN: UO May                          | 2019 (Ty)                    |                  |                   | CONSENTS TO CONTAC<br>CONSENT STATUS: C | onsent Given   |
| saran@ampiltude No Other P             | ratiiways                                     |                              |                  |                   |                                         |                |
|                                        | CANINE CCL PATH                               |                              |                  |                   | PATHWAY                                 |                |
|                                        | CANNE CCETAIN                                 |                              |                  |                   |                                         |                |
| 4 ITEMS (1 OUTSTANDING)                | Veterinary Assessment 🗸                       | CCL Surgical Report Outo     | comes 👻 Complica | tions 🗸 Ad Hoc T  | ask                                     |                |
|                                        |                                               |                              |                  |                   |                                         | -              |
| CLINICAL SCORES                        | LOCK AII UNIOCK AII                           |                              |                  |                   | Only Pathway Related                    | Forms 🔻        |
| SCORES UP TO DATE                      | = 10 Feb 2021 Veterin                         | nary Initial Assessment      |                  |                   |                                         |                |
|                                        | HISTORY (1 items)                             |                              |                  |                   |                                         |                |
|                                        |                                               | r's Initial Assessment       |                  |                   |                                         | a              |
| PATIENT DETAIL PATHWAY DETAIL          | OUTCOMES (2 items)                            |                              |                  |                   |                                         |                |
|                                        |                                               | r's Baseline LOAD Score      |                  |                   |                                         | 2              |
|                                        | Activity/Exercise: 8<br>Stiffness/Lameness: 7 |                              |                  |                   |                                         |                |
| LIST HISTORY SEND MESSAGE              | LOAD Total: 18                                |                              |                  |                   |                                         |                |
| PATIENT PORTAL                         |                                               | r's Baseline Canine Orthopae | dic Index        |                   |                                         | 8              |
|                                        | Stiffness: 3<br>Function: 7                   |                              |                  |                   |                                         |                |
|                                        | Gait: 8<br>QoL: 5                             |                              |                  |                   |                                         |                |
|                                        | Total: 23                                     |                              |                  |                   |                                         |                |

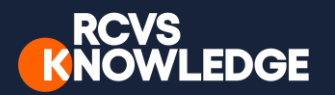

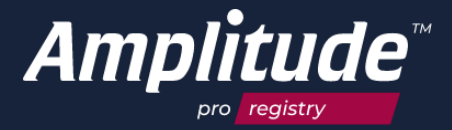

#### Recording procedures and clinical data

The Veterinary Initial Assessment form should be completed prior to surgery. After the patient's operation is complete the CCL Surgical Report form should be completed.

Find the patient and open their **Clinical Record**.

|                          | FIND PATIENT         |                                                     |         |                                   |                                 |
|--------------------------|----------------------|-----------------------------------------------------|---------|-----------------------------------|---------------------------------|
| WORKLIST                 | Serial Number        | Date of Birth                                       |         | Name                              |                                 |
| TASKS                    | Pathway Type         |                                                     | Pathway | owner                             |                                 |
| 1 CLINICIAN 1 PATIENT    | Include All          | •                                                   | Include | e All                             | <ul> <li>Search</li> </ul>      |
| e o                      | Name                 |                                                     |         | Pathway                           | Pathway Owner                   |
| ADD PATIENT FIND PATIENT | i RCVST0000109 BEVAI | N, Barney (M, 08 May 2000)<br>HWAY FOR THIS PATIENT |         | Canine CCL Pathway<br>10 Feb 2021 | CONRAD, Corri<br>Pathway Active |
|                          | Create a New Patient |                                                     |         |                                   |                                 |

Click the Veterinary Initial Assessment/ CCL Surgical Report and complete the forms.

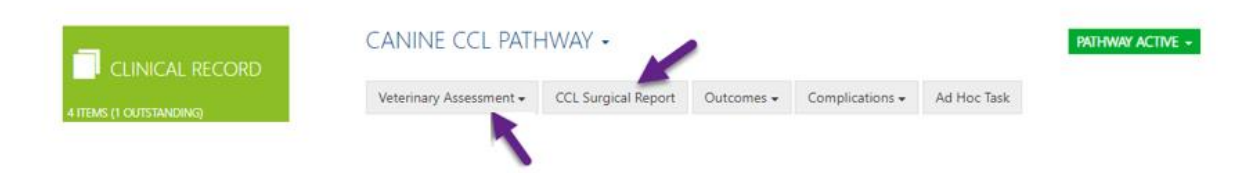

Any boxes marked with an **asterisk** are mandatory and the **minimum** requirement to proceed. Once the form is completed, click **"Save".** 

YOU CANNOT COLLECT ANY POST-OP SCORES WITHOUT ADDING A SURGICAL REPORT.

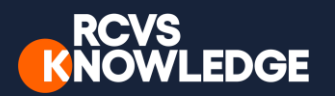

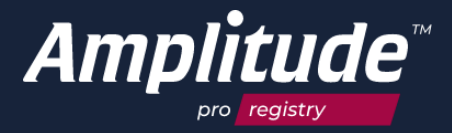

### Completing the "Veterinary Follow Up Assessment" form

At post op follow up you should complete the **Veterinary Follow Up Assessment** form.

| sessment Date                                          |                                                       |                                                       |                                                      |                                                        |                                                        |                                           |
|--------------------------------------------------------|-------------------------------------------------------|-------------------------------------------------------|------------------------------------------------------|--------------------------------------------------------|--------------------------------------------------------|-------------------------------------------|
| 29 Mar 2021                                            |                                                       |                                                       |                                                      |                                                        |                                                        |                                           |
| onsultation                                            |                                                       |                                                       |                                                      |                                                        |                                                        |                                           |
| Weight in kg                                           | Q                                                     |                                                       |                                                      |                                                        |                                                        |                                           |
| Lameness Grading Left H                                | lind                                                  |                                                       |                                                      |                                                        |                                                        |                                           |
| 0 - Clinically Sound                                   | 1 - Barely Detectable<br>Lameness                     | 2 - Mild Lameness                                     | 3 - Moderate<br>Lameness                             | 4 - Severe Lameness<br>(carries limb when<br>trotting) | 5 - Could not be more<br>lame                          |                                           |
| Lameness Grading Right                                 | Hind                                                  |                                                       |                                                      |                                                        |                                                        |                                           |
| 0 - Clinically Sound                                   | 1 - Barely Detectable<br>Lameness                     | 2 - Mild Lameness                                     | 3 - Moderate<br>Lameness                             | 4 - Severe Lameness<br>(carries limb when<br>trotting) | 5 - Could not be more<br>lame                          |                                           |
| Did you perform follow u                               | p X-rays?                                             |                                                       |                                                      |                                                        |                                                        |                                           |
| Yes                                                    | No                                                    |                                                       |                                                      |                                                        |                                                        |                                           |
| Have any complications of                              | occured?                                              |                                                       |                                                      |                                                        |                                                        | 2                                         |
| No                                                     | Yes                                                   |                                                       |                                                      |                                                        |                                                        |                                           |
| If the owner has reported<br>on the dashboard. If thes | d complications then pleas<br>are Surgeon reported co | e complete and save this<br>mplications then please o | form and then ensure yo<br>complete and save this fo | ou complete the Veterinary<br>from the dashboa         | Recorded Complications F<br>rd buttons select Complica | orm that will be in red<br>tions and then |
| complete the veterinary                                | Recorded Complications to                             | rm.                                                   |                                                      |                                                        |                                                        |                                           |
|                                                        |                                                       |                                                       |                                                      |                                                        |                                                        |                                           |

**IF** the owner has reported complications, you will then need to complete the **Veterinary Recorded Complications** form which will automatically be displayed as a red form on the **Clinical Record** if the **Owner** has reported complications.

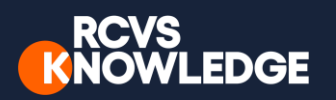

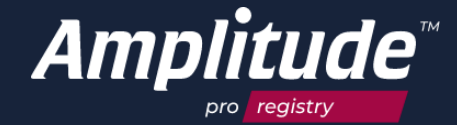

SERIAL: RCVST0000109 CONSENTS TO CONTACT: Yes (Email) CONSENT STATUS: Consent Given

\_\_\_\_\_ 🗄 🖸 🗘 🔟 🚆 🌣 🗡 🕄

BEVAN, Barney GENDER: Male BORN: 08 May 2019 (1y) sarah@amplitude No Other Pathways NEUTERED: YES

|                     |                | ( | CANINE CCL PATHWAY [RIGHT] - |               |          |                        |               |                            | PATHWAY ACTIVE + |                             |
|---------------------|----------------|---|------------------------------|---------------|----------|------------------------|---------------|----------------------------|------------------|-----------------------------|
| 24 ITEMS (2 OUTSTAN |                |   | Veterir                      | nary Assessme | ent 🕶    | CCL Surgical Report    | Outcomes +    | Complications <del>-</del> | Ad Hoc Task      | 5                           |
| CLINICA             | L SCORES       |   | Lock A                       | All Unlock    | All      |                        |               |                            | O                | nly Pathway Related Forms 🔹 |
| SCORES UP TO DATE   |                |   | ≡                            | 10 Feb 2021   | Veterir  | nary Initial Assessme  | nt            |                            |                  |                             |
|                     | _              |   | ≡                            | 01 Mar 2021   | Veterir  | nary Follow Up Asses   | sment         |                            |                  | <b>a</b>                    |
| H                   |                |   | ≡                            | 11 Feb 2021   | CCL Su   | irgical Report         |               | -                          |                  | <b>a</b>                    |
| PATIENT DETAIL      | PATHWAY DETAIL |   | ≡                            | 04 Mar 2021   | Veterir  | nary Recorded Comp     | ications      |                            |                  |                             |
|                     | $\sim$         |   | HISTO                        | ORY (1 items) |          |                        |               |                            |                  |                             |
| LIST HISTORY        | SEND MESSAGE   |   | ≡                            | 10 Feb 2021   | Owner    | r's Initial Assessment |               |                            |                  | a                           |
| PATIENT PORTAL      |                |   | OUTO                         | COMES (2 item | 1S)      |                        |               |                            |                  |                             |
|                     |                |   | COM                          | PLICATIONS (1 | 1 items) |                        | C             |                            |                  | 2                           |
|                     |                |   | FUTU                         | JRE TASKS (16 | items)   | rs Recoraed 6 Weeks    | complications |                            |                  | ш                           |

If the **Surgeon** reports complications, then please **complete** and **save** the **Veterinary Recorded Complications** form accessible from **Complications** tab.

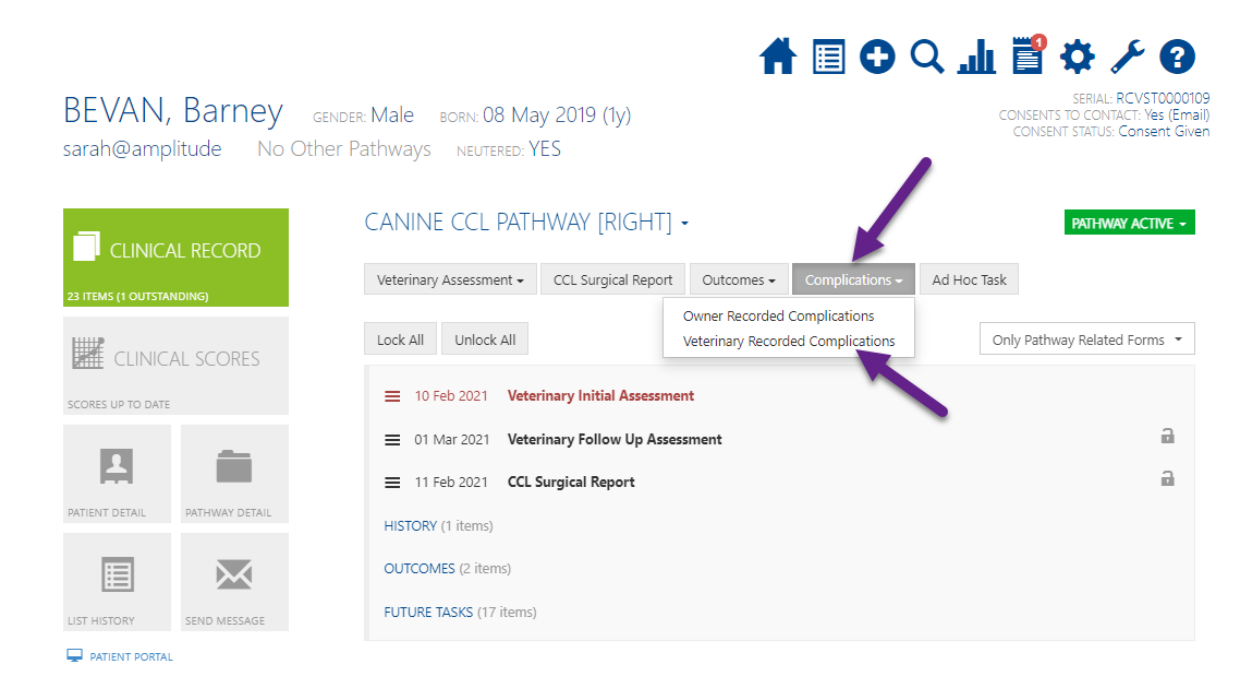

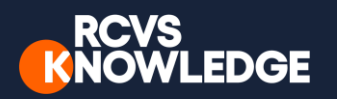

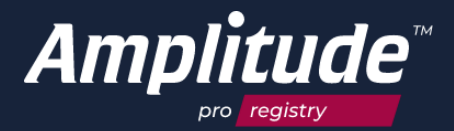

#### Collecting outcome scores

Once the Veterinary Surgeon, or their delegate, has completed the CCL Surgical Report, the system will generate post-operative emails to the animal owner automatically. These will be sent to the owner at 6 weeks, 3 months, 6 months, 1 year and then on an annual basis. If the owner does not respond to a request for their scores, the system will send reminder emails **twice**.

On the patient record you may notice that some scores are in red, some in black and some in grey. Black means the score has been completed. Red indicates that the owner or Veterinary Surgeon needs to complete the form. Grey shows scores to be completed in the future.

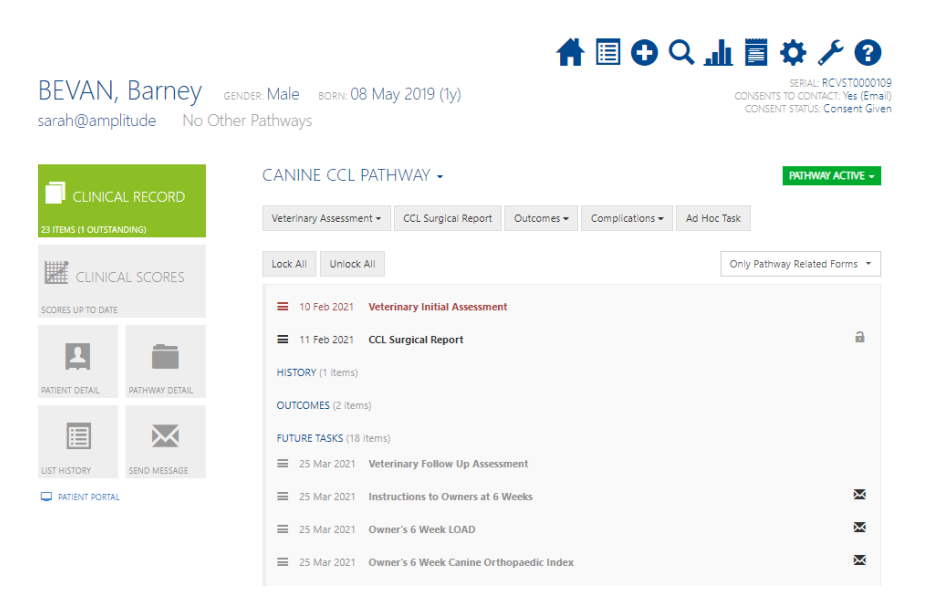

You can view any owners who do not fill in the patient's outcomes scores on your **task list**. From here you can send manual email reminders within the vet portal, or call the owner to remind them according to your own process. Clicking on the blue headings will expand the list of patients.

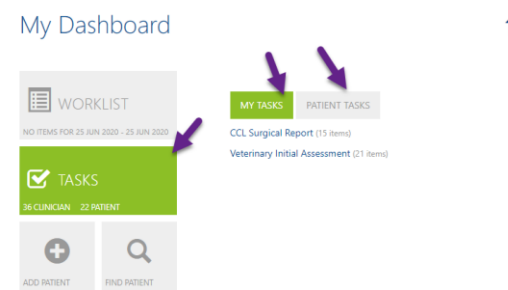

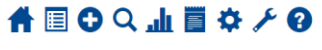

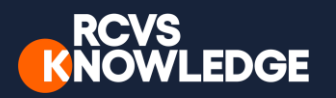

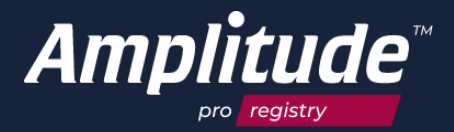

#### Reminding the owner to complete their follow-up questionnaires

There are 2 ways to send the owner a manual email reminder.

**Method 1**: Select the **Home** icon and go to **Tasks.** Select **Patient Tasks**, to the right of the patients will be a mail icon (provided they have a valid email address and consent to contact) as well as a red box to indicate how many tasks are outstanding. If no email is present the mail icon will display with a red exclamation mark. Select the **mail icon** and then click **'Send Reminder Now'**.

| My Das             | hboard               |                        | A 🗐 🗘 🔍                    | т Щ ✿ Ҳ ð               |
|--------------------|----------------------|------------------------|----------------------------|-------------------------|
| WOR                | KLIST                | MY TASKS PATIENT TASKS |                            |                         |
| NO ITEMS FOR 11 FE | 8 2021 - 11 FEB 2021 | Filter by Task         |                            | View Mode               |
|                    | 5                    |                        |                            |                         |
| 2 CLINICIAN 2 PAT  | IENT                 | Patient                | Pathway                    |                         |
|                    |                      | i BEVAN, Barney        | Canine CCL Pathway (Right) | 2                       |
| Ð                  | Q                    | i BEVAN, Sarah         | Canine CCL Pathway (Right) | 🔪 🖉 🖪                   |
| ADD PATIENT        | FIND PATIENT         |                        |                            | Action -                |
|                    |                      |                        |                            | Send Email Reminders    |
|                    |                      |                        |                            | List of Email Addresses |

Method 2: Find the patient record and select Send Email.

| BEVAN, E<br>sarah@amplite | Barney G<br>ude No Oth | ender: <b>Male</b> born: 08 Ma<br>er Pathways | y 2019 (1y)            | 1          |                 | <b>م بلا</b> آ<br>° | SERIAL: RCVST0000105<br>SERIAL: RCVST0000105<br>NSENTS TO CONTACT. Yes (Email<br>CONSENT STATUS: Consent Giver |
|---------------------------|------------------------|-----------------------------------------------|------------------------|------------|-----------------|---------------------|----------------------------------------------------------------------------------------------------|
|                           | RECORD                 | CANINE CCL PATH                               | HWAY ►                 |            |                 |                     | Pathway active -                                                                                               |
| 23 ITEMS (1 OUTSTANDI     | ING)                   | Veterinary Assessment -                       | CCL Surgical Report    | Outcomes 🗸 | Complications - | Ad Hoc Task         |                                                                                                    |
| CLINICAL                  | . SCORES               | Lock All Unlock All                           |                        |            |                 | Only                | v Pathway Related Forms ╺                                                                                      |
| SCORES UP TO DATE         |                        | = 10 Feb 2021 Veter                           | inary Initial Assessme | nt         |                 |                     |                                                                                                    |
|                           | -                      | ■ 11 Feb 2021 CCL S                           | Surgical Report        |            |                 |                     | a                                                                                                    |
| H.                        |                        | HISTORY (1 items)                             |                        |            |                 |                     |                                                                                                    |
| PATIENT DETAIL            | PATHWAY DETAIL         | OUTCOMES (2 items)                            |                        |            |                 |                     |                                                                                                    |
|                           | $\mathbf{X}$           | FUTURE TASKS (18 items)                       |                        |            |                 |                     | 5                                                                                                    |
| LIST HISTORY S            | SEND MESSAGE           |                                               |                        |            |                 |                     |                                                                                                    |

PATIENT PORTAL

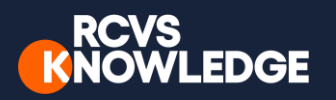

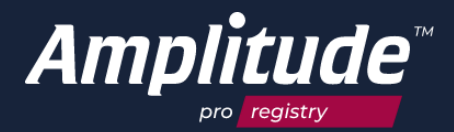

### Adding an additional pathway

If the patient is recovering from surgery of one limb and being monitored, and ruptures the contralateral cruciate ligament this procedure can be added by searching for the patient and selecting the original pathway.

| My Dashboard                     |                               |                                                     | A 🛛 🗘 🗸                                      | т <u>а</u> ф Ө                                  |
|----------------------------------|-------------------------------|-----------------------------------------------------|----------------------------------------------|-------------------------------------------------|
| WORKLIST                         | FIND PATIENT<br>Serial Number | Date of Birth                                       | 1<br>Name<br>cassie                          |                                                 |
| TASKS<br>7 CLINICIAN 10 PARTIENT | Pathway Type<br>Include All   | (2)                                                 |                                              | Search                                          |
| ADD PATIENT FIND PATIENT         | Name                          | Cassle Max (M, 19 Jun 2015)<br>WAY FOR THIS PATIENT | Pathway<br>Canine CCL Pathway<br>16 Feb 2021 | Pathway Owner<br>DOORLY, Ashley<br>Pathway Athe |

Go to the **Pathway Detail**, select the **Side**, and enter the relevant side.

|                             | PATHWAY DETAILS                                         | S                                  |                                                             |                    |
|-----------------------------|---------------------------------------------------------|------------------------------------|-------------------------------------------------------------|--------------------|
| CEINICAE RECORD             | Pathway Type                                            |                                    |                                                             | Side               |
| 23 ITEMS (NONE OUTSTANDING) | Canine CCL Pathway                                      |                                    | -                                                           | Nothing selected 🔹 |
| CLINICAL SCORES             | Start Date                                              | Status                             | Security                                                    | Right              |
| SCORES UP TO DATE           | 17 Feb 2021                                             | Pathway Active                     | - Locked                                                    | Left               |
|                             | Record can only be viewed a                             | ind updated by people who have exp | plicitly been g 2 on by the p                               | bathway owner      |
| PATIENT DETAIL PATHWAY      | DOORLY, Ashley                                          | -                                  |                                                             |                    |
|                             | Users to Have Read Only<br>Click here to search for a u | y Access                           | Users to Have Full Access<br>Click here to search for a use | er to add          |
| PATIENT PORTAL              | Notes                                                   |                                    |                                                             |                    |
|                             |                                                         |                                    |                                                             | h                  |
|                             | Additional Questi                                       | ons                                |                                                             |                    |
|                             | Has your dog been neutere                               | ed?                                |                                                             |                    |
|                             | Yes                                                     |                                    | •                                                           |                    |
|                             |                                                         |                                    |                                                             | Save Delete Cancel |

To add an additional pathway:

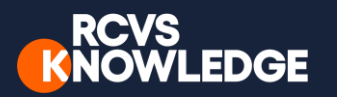

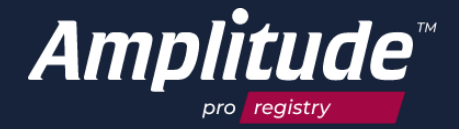

Enter the patient's Clinical Record and click on **No Other Pathways** and then **Add a New Pathway**.

|                                        | 🔺 🗏 🔂 🔍 🛽                                                                 | L 🗒 🌣 🗡 🕑                                                                                 |
|----------------------------------------|---------------------------------------------------------------------------|-------------------------------------------------------------------------------------------|
| BEVAN, Barney<br>sarah.bevan@amplitude | GENDER: Male BORN: 09 May 2018 (2y)<br>No Other Pathways                  | SERIAL: RCVST0000111<br>CONSENTS TO CONTACT: Yes (Email)<br>CONSENT STATUS: Consent Given |
|                                        | Other Pathways                                                            |                                                                                           |
|                                        | No existing pathways found THWAY [RIGHT] -                                | PATHWAY ACTIVE -                                                                          |
| 4 ITEMS (4 OUTSTANDING)                | Add a New Pathway - CCL Surgical Report Outcomes - Complications - Ad Hor | : Task                                                                                    |
| CLINICAL SCORES                        | Lock All Unlock All                                                       | Only Pathway Related Forms 👻                                                              |
| OUTSTANDING SCORES DUE                 | Owner's Baseline Assessment (2 items)                                     |                                                                                           |
| <b>D m</b>                             | ■ 11 Feb 2021 Veterinary Initial Assessment                               | $\searrow$                                                                                |
| PATIENT DETAIL PATHWAY DETAIL          | 15 Feb 2021 Owner's Initial Assessment                                    |                                                                                           |
|                                        |                                                                           |                                                                                           |
| LIST HISTORY SEND MESSAGE              |                                                                           |                                                                                           |
| PATIENT PORTAL                         |                                                                           |                                                                                           |

Then click **Side** and select the side you want to add. Once selected click **Add Pathway** (or **Add and Open Pathway** which will allow you to complete the veterinary initial assessment). The system will generate the schedule for questionnaires to the owner.

| My Dashboard                                       | ♦ 🗐 🖬 🖓 🛧 🖓                                                                                                    |   |
|----------------------------------------------------|----------------------------------------------------------------------------------------------------|---|
| WORKLIST<br>NO ITEMS FOR 15 FEB 2021 - 15 FEB 2021 | BEVAN, Barney (M, 2y) SERIAL NO: RCVST0000111<br>Pathway Canine CCL Pathway Nothing selected                                                                                                    |   |
| CLINICIAN 2 PATIENT                                | Please review the list of similar pathways below before creating a new one:     Right       Canine CCL Pathway (Right)     Pathway Active     111                                                                                                    |   |
| ADD PATIENT FIND PATIENT                           | Start Date           Image: The second second secon |   |
|                                                    | Add to Worklist Do not create a worklist entry                                                                                                    |   |
|                                                    | Add Pathway Add & Open Pathway Cancel                                                                                                    | 2 |

Managing pathway security levels

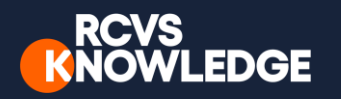

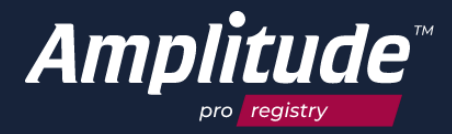

Whilst the default Security is Locked, you can set your pathway security to allow or deny other users access to your patient records.

These are the Security Levels that are available:

- None, means the pathway is open and viewable to all.
- **Sealed**, means the pathway is visible, can be opened but a notification will be sent to advise the Pathway Owner who accessed the record.
- **Locked**, means a user must request your permission to view the Pathway. This is the default setting.

### Changing the security level of a pathway

| ANIMAL, Ally<br>allyanimal@gmail.com                          | GENDER: Female BORN: 01 Jan 2000 (21y)<br>No Other Pathways Neutered: YES                                                                              | SERIAL: RCVST0000145<br>SERITA: RCVST0000145<br>SERITS TO CONTACT: Yes (Email)<br>INSERIT STATUS: Consent Given |
|---------------------------------------------------------------|----------------------------------------------------------------------------------------------------|----------------------------------------------------------------------------------------------------|
| CLINICAL RECORD<br>5 ITEMS (1 OUTSTANDING)<br>CLINICAL SCORES | CANINE CCL PATHWAY -<br>Veterinary Assessment - CCL Surgical Report Outcomes - Complications - Ad Hoc Task<br>T Mar 2021 Veterinary Initial Assessment | PATHWAY ACTIVE -                                                                                                |
| SCORES UP TO DATE                                             | HISTORY (2 items)<br>OUTCOMES (2 items)                                                                                                    |                                                                                                    |
| LIST HISTORY SEND MESSAGE                                     |                                                                                                    |                                                                                                    |

#### Click on Pathway Detail tile from the Clinical Record

**Click** on the **Security** drop down to see various security options. Once the correct option has been selected, **click Save**.

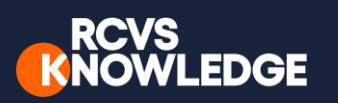

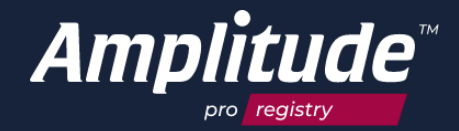

| ANIMAL, Ally gene            | der: Female Born: 01 Jan   | 2000 (21y)                            |                                        | SERIAL: RCVST00001<br>TO CONTACT: Yes (Em;<br>T STATUS: Consent Giv |
|------------------------------|----------------------------|---------------------------------------|----------------------------------------|---------------------------------------------------------------------|
| allyanimal@gmail.com N       | o Other Pathways NEU       | tered: YES                            |                                        |                                                                     |
|                              |                            |                                       |                                        |                                                                     |
|                              | PATHWAY DETAIL             | _S                                    |                                        |                                                                     |
| CLINICAL RECORD              | Pathway Type               |                                       | Side                                   |                                                                     |
| 5 ITEMS (1 OUTSTANDING)      | Canine CCL Pathway         |                                       | • Nothir                               | ig selected 🔹                                                       |
|                              | Start Date                 | Status                                | Security                               |                                                                     |
|                              | 17 Mar 2021                | Pathway Active                        | - Sealed                               | -                                                                   |
| CORES UP TO DATE             | Record can be viewed (read | d only) if a user provides a reason w | hy they need to see t None             |                                                                     |
|                              | Pathway Owner              |                                       | Sealed                                 |                                                                     |
|                              | ATTWOOD-VET, Caroline      |                                       |                                        |                                                                     |
| ATIENT DETAIL PATHWAY DETAIL | i Users to Have Read Or    | ly Access                             | Users to Have Full Access              |                                                                     |
|                              | Click here to search for a | user to add                           | Click here to search for a user to add |                                                                     |
| IST HISTORY SEND MESSAGE     | Notes                      |                                       |                                        |                                                                     |
| PATIENT PORTAL               |                            |                                       |                                        |                                                                     |
|                              |                            |                                       |                                        | //                                                                  |
|                              |                            |                                       |                                        |                                                                     |
| $\searrow$                   | Additional Quest           | ions                                  |                                        |                                                                     |
|                              | Has your dog been neute    | red?                                  |                                        |                                                                     |
|                              | Yes                        |                                       | `                                      |                                                                     |
|                              |                            |                                       | Sauce                                  | Delete Capcel                                                       |

### To change security levels for ALL your future pathways

Whilst the default will be for your **Pathways** to be **Locked** you can change that by clicking on the **Cog**, and then clicking on the **Pathway**.

| RCVS Knowled    | lge Test System |                                        | ATTWOOD-VET, CAROLINE +            |
|-----------------|-----------------|----------------------------------------|------------------------------------|
| User Se         | ttings          | 1                                      | 0 4 🖥 🖬 🗘 🛈 🗐 🦍                    |
|                 | AY TYPES        | PATHWAY TYPES<br>Search by Name of Tag | Show My Selected Pathways Only OFF |
| CUSTOM LISTS    | DELEGATES       | Knee Pathways                          | SET DEFAULT                        |
|                 |                 |                                        |                                    |
| SYSTEM SETTINGS |                 |                                        |                                    |

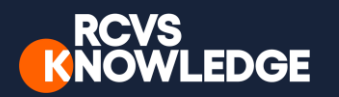

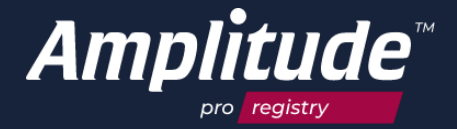

Once on the **Pathway Settings** screen **Click** on the **Lock Level** drop down to see various security options. Once the correct option has been selected, **click Save**.

| RCVS Knowled | lge Test System | ATTWOOD-VET, CAROLINE -                                                              |
|--------------|-----------------|--------------------------------------------------------------------------------------|
| User Se      | ttings          | <ul> <li>○ ○ □ ●</li> <li>○ ○ □ ●</li> </ul>                                         |
|              | AY TYPES        | CANINE CCL PATHWAY                                                                   |
| =            |                 | Sealed     •       None     a user provides a reason why they need to see the record |
| CUSTOM LISTS | DELEGATES       | Sealed 55<br>Locked add                                                              |
|              | K               | Users to Have Full Access           Click here to search for a user to add           |
| PROFILE      | SECURITY        | Custom Forms                                                                         |
|              |                 | Nothing selected  Save Cancel                                                        |

#### Identifying sealed and locked pathways

When you search for patients, you will only see those that either you are the **Pathway Owner** for, or those for the **Pathway Owner** you are delegating for. If you access the **Pathway Details** tile (as above) and another Vet has a **Pathway** for this patient this will be highlighted.

|                                 | 📌 🗐 🗘 Q                                                                                                    | ( <u>т 🗒 🌣 </u> Ө                                                                         |
|---------------------------------|----------------------------------------------------------------------------------------------------|-------------------------------------------------------------------------------------------|
| BEVAN, Barne<br>sarah@amplitude | Y GENDER: Male BORN: 08 May 2019 (1y)<br>I Other Pathways                                                                                              | SERIAL: RCVST0000109<br>CONSENTS TO CONTACT; Yes (Email)<br>CONSENT STATUS: Consent Given |
| CLINICAL RECORD                 | PATHWAY DETAILS Prohway Type Capito CCI Pathway                                                                                                    | Side                                                                                      |
|                                 | Please review the list of similar pathways below before creating a new one: Pathway locked, click to request access 1 CONRAD-EXAMPLE, Corri Pathway Ad | stive 10 Feb 2021                                                                         |
| PATIENT DETAIL PATHWAY DET      | Nt Start Date Status Security<br>☐ 01 Mar 2021 Pathway Active Sealed                                                                                   | ~                                                                                         |
| LIST HISTORY SEND MESSAG        | Record can be viewed (read only) if a user provides a reason why they need to see the record Pathway Owner ATTWOOD-VET, Caroline                       |                                                                                           |

Access to the other **Pathway** depends on the **Security Level.** 

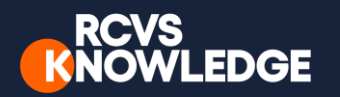

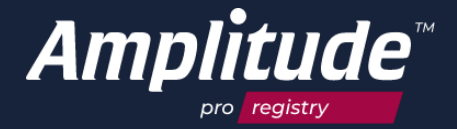

If **None**, you will be able to view the **Pathway**.

If **Sealed**, you will be able to view the **Pathway** but will be asked for a **Reason** and their **Pathway Owner** will know you accessed the **Pathway** and will see the **Reason** 

If Locked, you will not be able to view, but can Request, providing a Reason.

#### Creating a simple report

For full information and guidance on reporting, please visit the Knowledge Base by selecting the question mark icon on the top ribbon of the platform. The following information is an introduction on how to build a simple report.

Click on the report icon, then click Create a New Report.

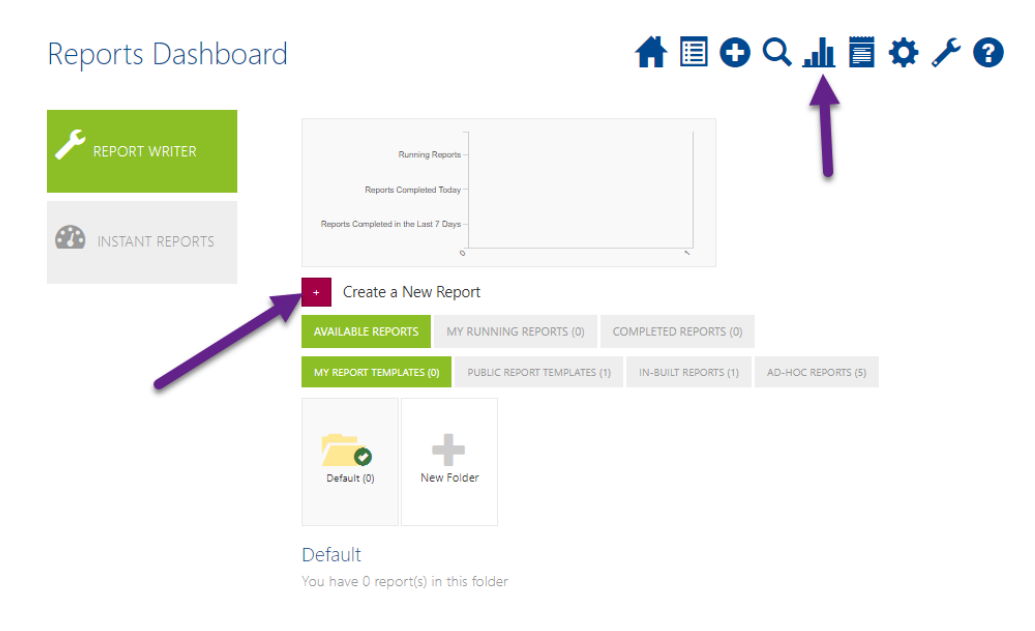

Fill in the report options:

Name: Relevant name which will remind you what the report is for.

Pathway Type: Choose the pathway you want the report for.

**Report Access Type**: Private means only you can see/use this template.

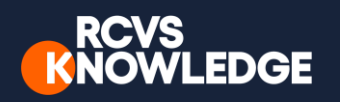

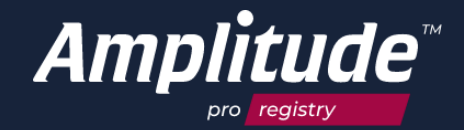

**Report Builder** 

A 🗉 O Q ⊥ 🖺 🌣 🗡 Ø

| Name                         | Excel Template Upload                                             |
|------------------------------|-------------------------------------------------------------------|
| Pathway Type                 | Select a Microsoft Excel file to use as a custom report template. |
| Report Access Type Private   | Choose File No file chosen                                        |
| Show Data Exchanged Patients |                                                                   |
| Save in Folder               | la la la la la la la la la la la la la l                          |

After selecting a pathway type, a screen like the one below will appear. Blue icons are standard forms, Red icons are procedure forms and Green icons are Scores.

**Drag and drop** the ions you want into the canvas below. To remove them, click the X on the right-hand side.

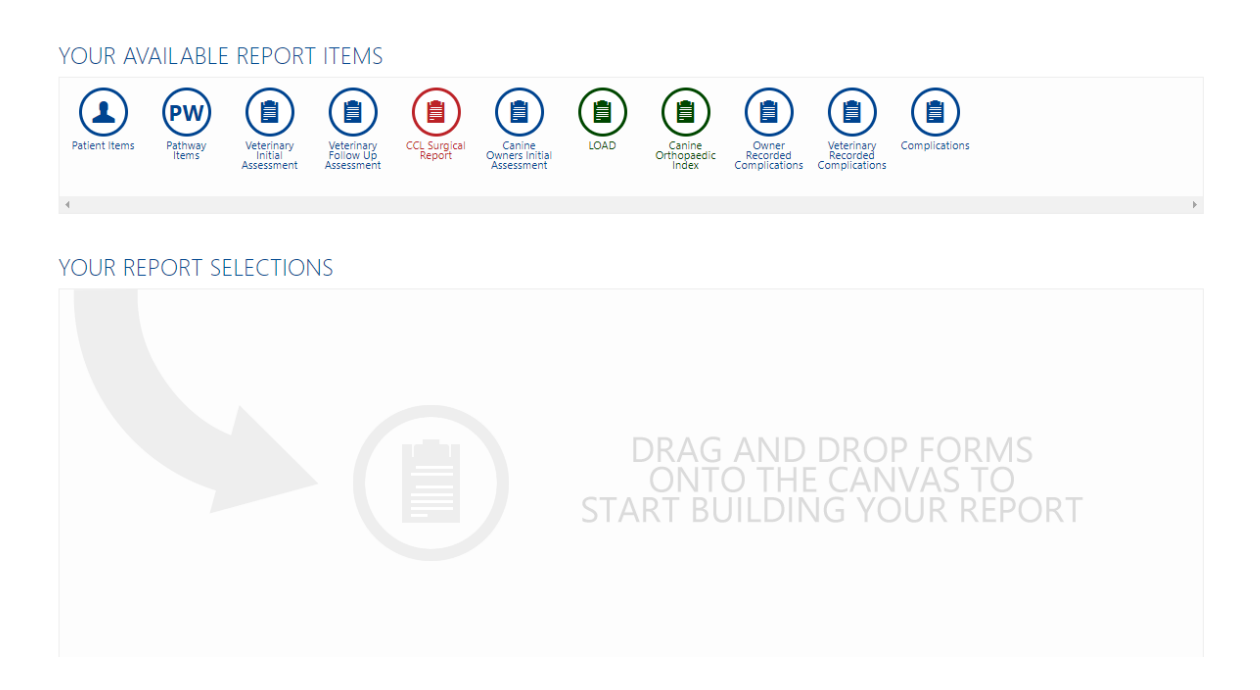

Open each selection and **tick** the boxes of the items you wish to see; ONLY TICKED ITEMS WILL SHOW ON YOUR REPORT. When you are happy with the selection click **save**.

NOTE: The report is produced in Excel and will display each patient as a separate row and each ticked report selection as a separate column, if you select as large number of items this may appear daunting in Excel so be careful with your choices.

ALSO NOTE: The reporting server updates once a night. So, for example if you add procedure forms today, these will not appear on the report until tomorrow.

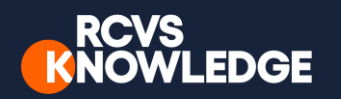

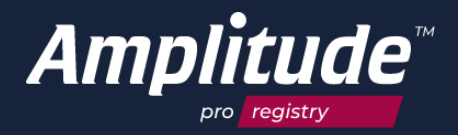

#### How to Run a Report

Click on the reports icon and click either **Public Report Templates or My Report Templates**. Next to the report you would like to run click on the **green play button**.

Choose the **date range**. You can restrict it to a specific date range or 'Search across whole database'. Choose the **report scope** i.e., whose patients you would like to view. Choose **file type**.

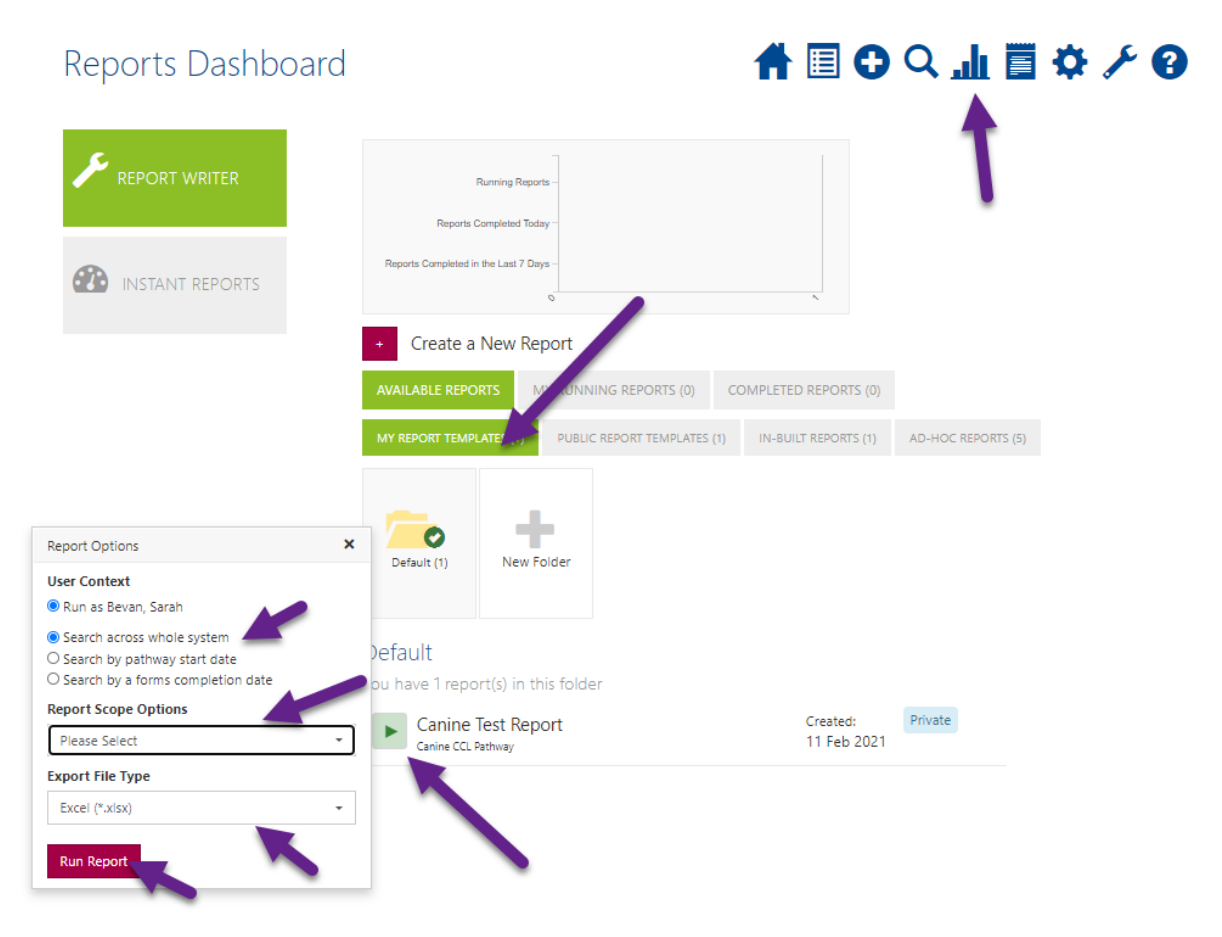

Once happy click Run Report.

The report then appears in '**My Running Reports**' and the spinning arrow shows it is not yet complete. This might take a while.

Once complete it will move to '**My Completed Reports**'. To view the report, click the **green download icon** and confirm you will be saving patient identifiable data to your computer hard drive. Once open in Excel the data can be manipulated using tools such as pivot tables and filters, alternatively, if it is a public report, it may already have this done for you.

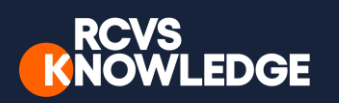

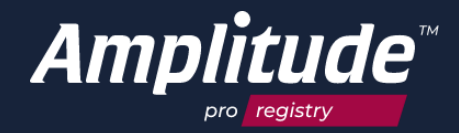

## Managing your account Adding or changing delegates

Veterinary Surgeons are the pathway owner. Veterinary surgeons can nominate other members of their practice team to be their delegates. Delegates are able to enter or edit owner/patient data on behalf of their nominee. Delegates have access to the pathway owner's records and can update owner/patient information under their name, (these can be other veterinary surgeons, veterinary nurses, or members of your administration team who are adding data on your behalf). It is the responsibility of the veterinary surgeon who is the pathway owner to ensure that the terms of use (https://caninecruciateregistry.org/user-guides/) are met by any person to which you delegate the administration of the registry to.

When veterinary surgeons sign up to the registry, they are able to nominate individuals to their records as delegates. When you move practices or your team arrangements change, you will need to update your delegate lists.

If new delegates do not already have an account on the Amplitude system, they can create their own login by contacting Amplitude Customer Support: <u>customer.support@amplitude-</u> <u>clinical.com</u>. Amplitude Clinical Outcomes will email the delegate within two working days to provide them with their log in details. Once they are sent this email, they will have 24 hours to activate their account. Their username will follow the format of ForenameSurname (without spaces). They will be asked to update their password on a regular basis. Delegates should take care if they are using their browser to remember their password. Amplitude has a password and a secret question, often it is answer to the secret question that the browser remembers, and so populates the password field incorrectly during the next login. For any assistance, please contact **Amplitude Customer Support**: <u>customer.support@amplitude-clinical.com</u> / 0333 014 6363 available Monday-Friday 9am-5pm excluding Bank Holidays.

| ⊌ser Se          | ttings       |                                                          |                                |
|------------------|--------------|----------------------------------------------------------|--------------------------------|
| PATHWA           |              | DELEGATES                                                | /                              |
| 5 ITEMS SELECTED |              | Click here to search for a user to add                   |                                |
| $\equiv$         | 24           | The following users will be able to work on your behalf. |                                |
| CUSTOM USTS      | DELEGATES    | User                                                     | Expiry Date Extend Expiry Date |
|                  | R            |                                                          |                                |
| PROFILE          | SECONDIY.    |                                                          |                                |
| Ŧ                | Ø            |                                                          |                                |
| SYSTEM SETTINGS  | NATIONAL IDS |                                                          |                                |
| ***              |              |                                                          |                                |
| SYNC             |              |                                                          |                                |

Once your delegate has an account, to nominate them as your delegate, select the **cog** (settings) **icon** from the top right-hand corner, select the **Delegates** button.

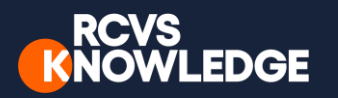

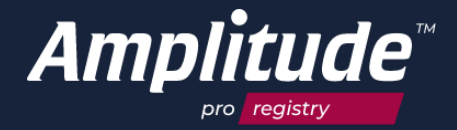

**Type the name** of your delegates in this text box and **select** them from this list. Please note if your delegate does not appear in this list, they will have to be added directly to Amplitude by our customer support team.

Your delegate has now been added.

From this Delegate screen pathway owners can give their Delegates an expiry date or remove Delegates from their account (thereby revoking permissions to all pathways held by the pathway owner).

### Managing worklists

Find your patient, click on the Pathway to open the Clinical Record.

|                          | FIND PATIENT        |                                                     |               |                                   |                                 |
|--------------------------|---------------------|-----------------------------------------------------|---------------|-----------------------------------|---------------------------------|
| WORKLIST                 | Serial Number       | Date of Birth                                       | Nan           | ne<br>mey                         | -                               |
|                          | Pathway Type        |                                                     | Pathway Owner |                                   |                                 |
| IASK5                    | Include All         | -                                                   | Include All   |                                   | <ul> <li>Search</li> </ul>      |
| 1 CLINICIAN 1 PATIENT    |                     |                                                     |               |                                   |                                 |
| <b>A O</b>               | Name                |                                                     |               | Pathway                           | Pathway Owner                   |
| ADD PATIENT FIND PATIENT | i RCVST0000109 BEVA | N, Barney (M, 08 May 2000)<br>HWAY FOR THIS PATIENT |               | Canine CCL Pathway<br>10 Feb 2021 | CONRAD, Corri<br>Pathway Active |
|                          |                     |                                                     |               |                                   |                                 |

#### Click on the List History tile.

| BEVAN, Barney<br>sarah.bevan@amplitude | GENDER: Male BORN: 09 May 2018 (2y)<br>1 Other Pathways                                                       | SERIAL RCVST0000111<br>CONSENTS TO CONTACT: Yes (Email)<br>CONSENT STATUS: Consent Given |
|----------------------------------------|----------------------------------------------------------------------------------------------------|------------------------------------------------------------------------------------------|
|                                        | CANINE CCL PATHWAY [RIGHT] -                                                                                  | PATHWAY ACTIVE -                                                                         |
| 4 ITEMS (4 OUTSTANDING)                | Veterinary Assessment - CCL Surgical Report Outcomes - Complications - Ad H                                   | oc lask                                                                                  |
| CLINICAL SCORES                        | Lock All Unlock All                                                                                           | Only Pathway Related Forms 🝷                                                             |
| OUTSTANDING SCORES DUE                 | Owner's Baseline Assessment (2 items)                                                                         |                                                                                          |
| PATIENT DETAIL PATHWAY DETAIL          | <ul> <li>11 Feb 2021 Veterinary Initial Assessment</li> <li>15 Feb 2021 Owner's Initial Assessment</li> </ul> |                                                                                          |
| LIST HISTORY SEND MESSAGE              |                                                                                                    | ß                                                                                        |
| PATIENT PORTAL                         |                                                                                                    |                                                                                          |

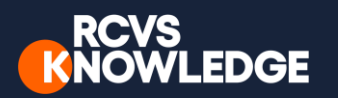

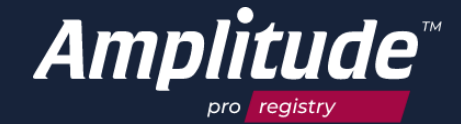

#### Click Add Worklist Entry.

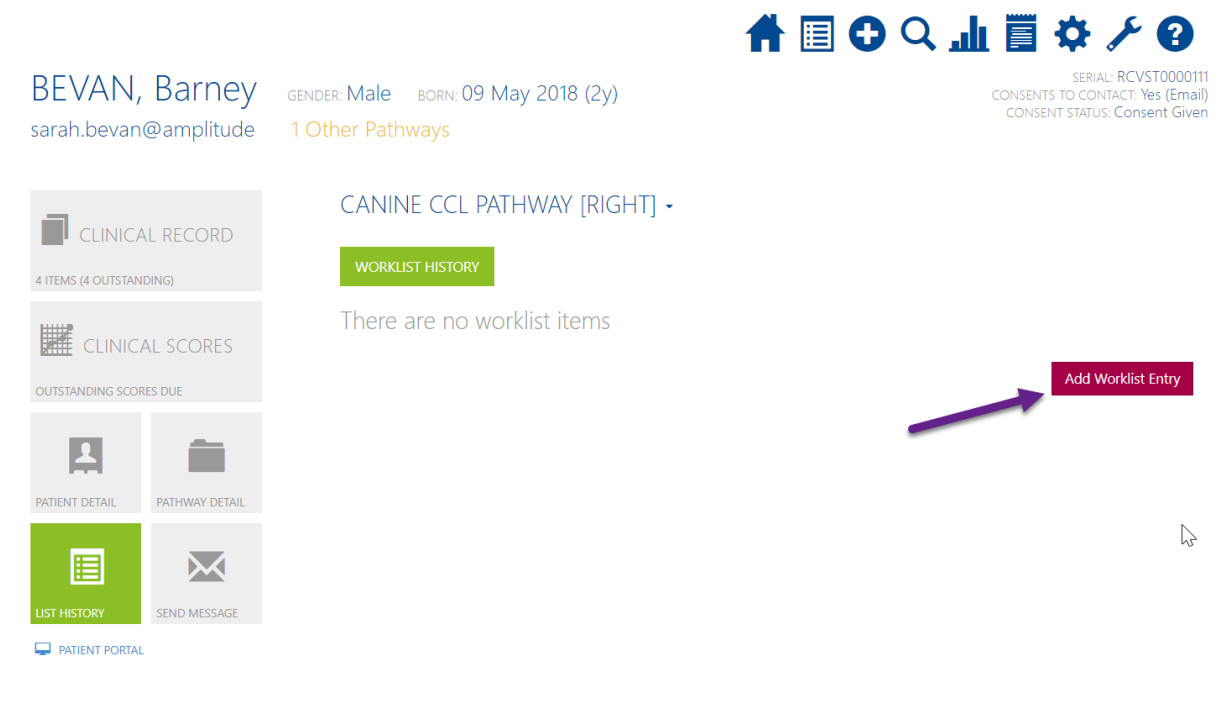

#### Select Worklist and choose the appropriate option.

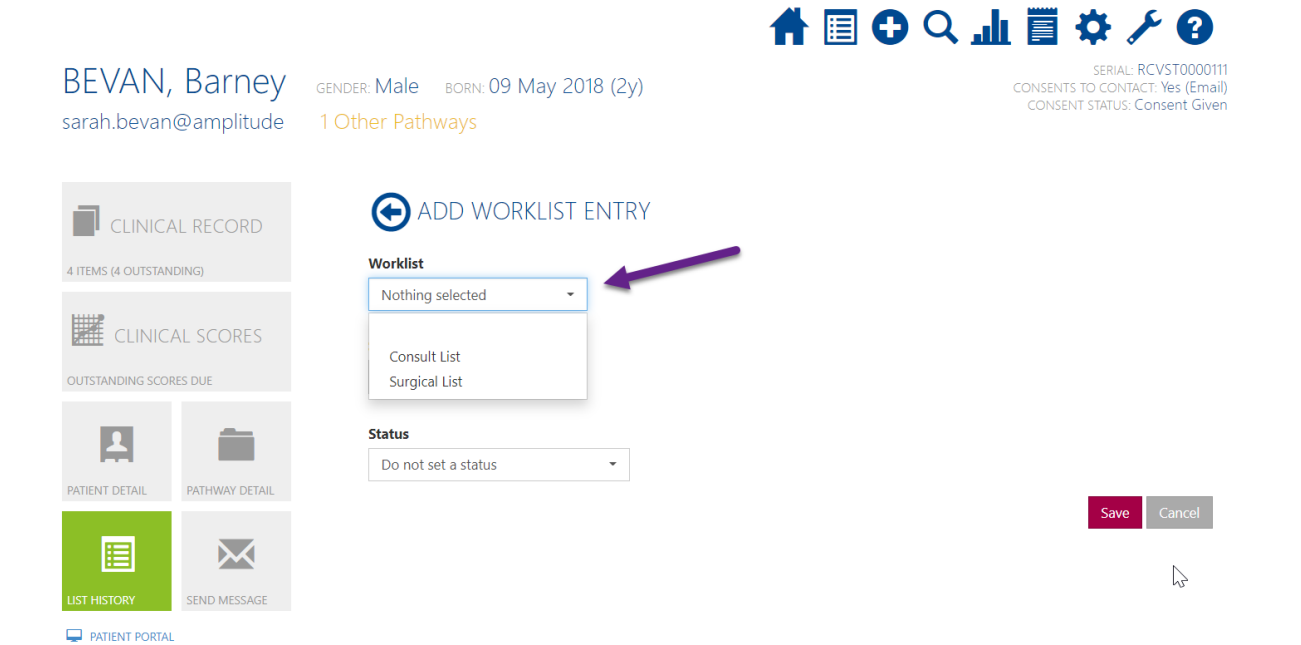

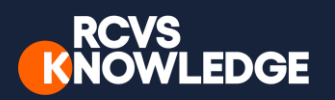

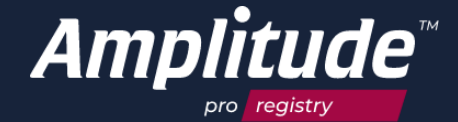

#### Select Date and Time and then Save.

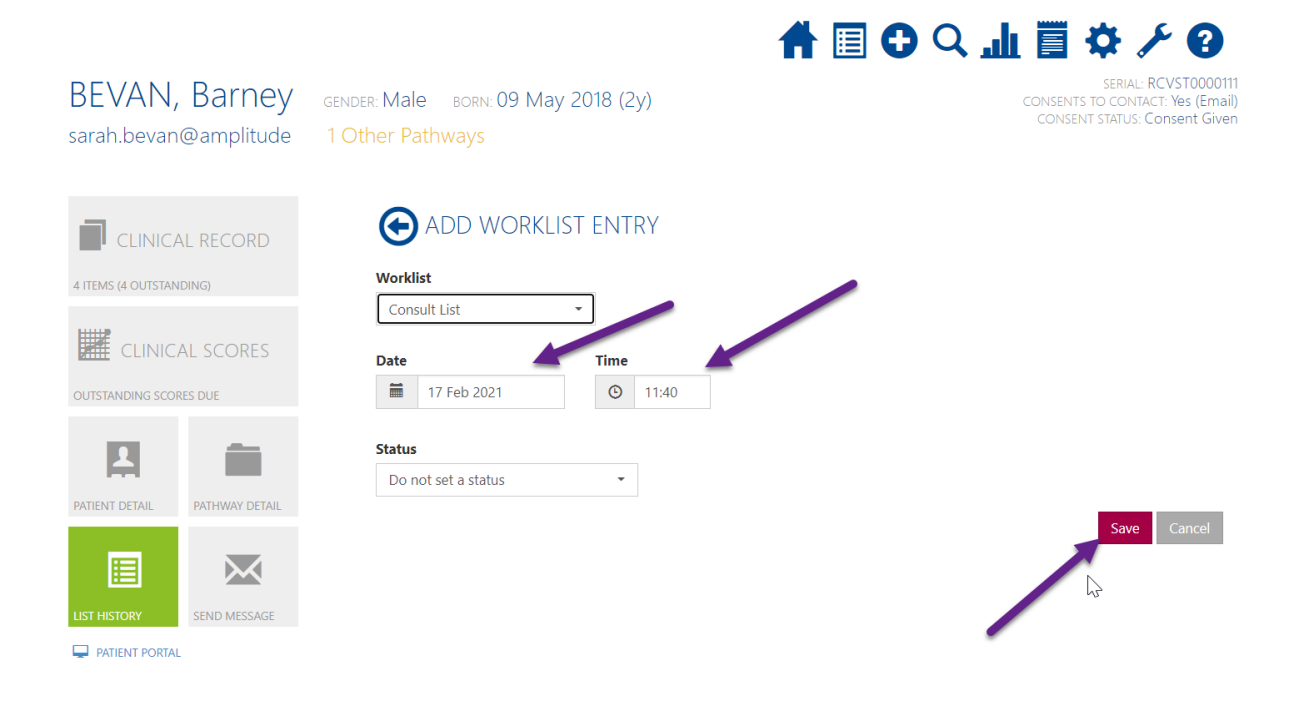

To remove a Worklist entry, **click** on the **Trash** icon.

To add another worklist entry, **click Add Worklist Entry** and follow above process. To edit a Worklist entry, **click** on the entry to make changes to the **Worklist**, **Date** and **Time**.

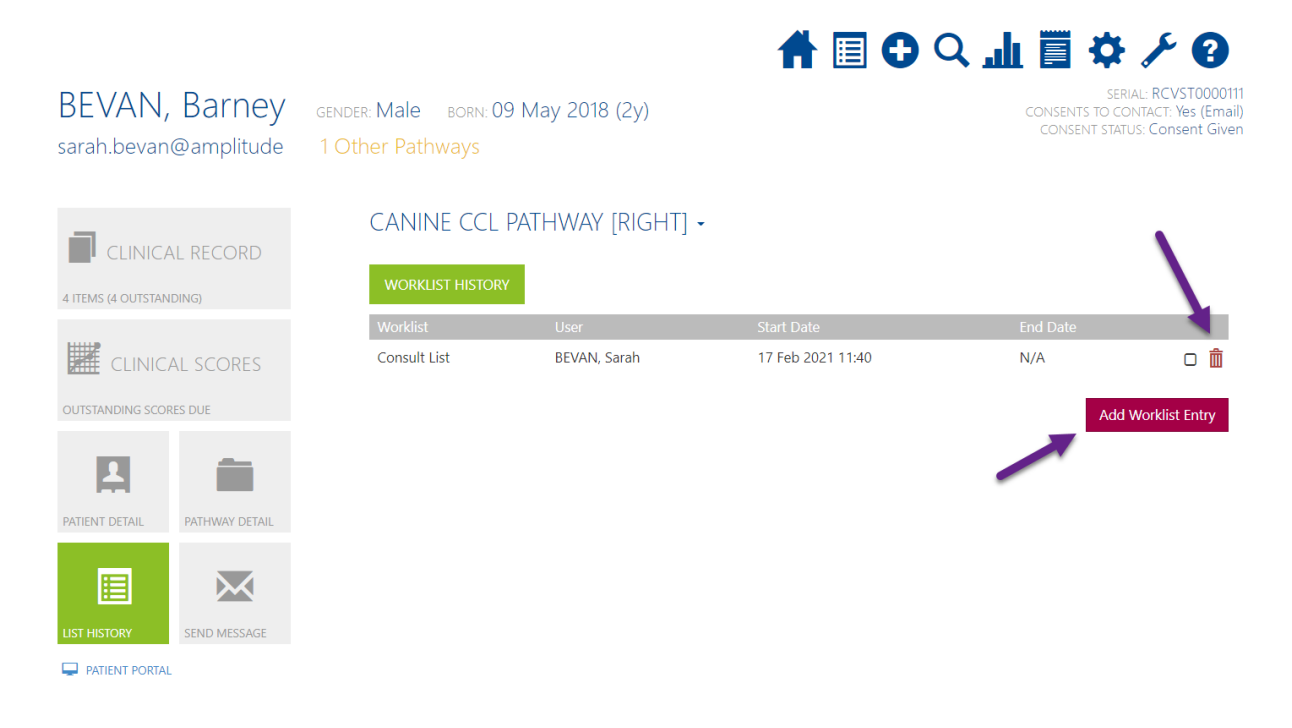

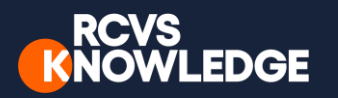

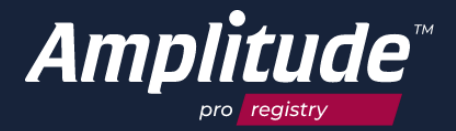

To view the Consult and/or Surgical **Worklist** entries, **click** on the **Home** icon or view **Today's Worklist** from the **Worklist** icon. You can toggle between Worklists by selecting the appropriate tab e.g., **Consult List**.

Only worklists that are populated will appear. You can access the **Clinical Record** from the Worklist by **clicking** on the **Pathway**.

Outstanding tasks will display in the Worklist as a red box. These are indicated under columns headed **C** or **P** for Clinician or Patient tasks. The number represents the number of outstanding tasks. **Click** on the **red box** to see which forms are outstanding.

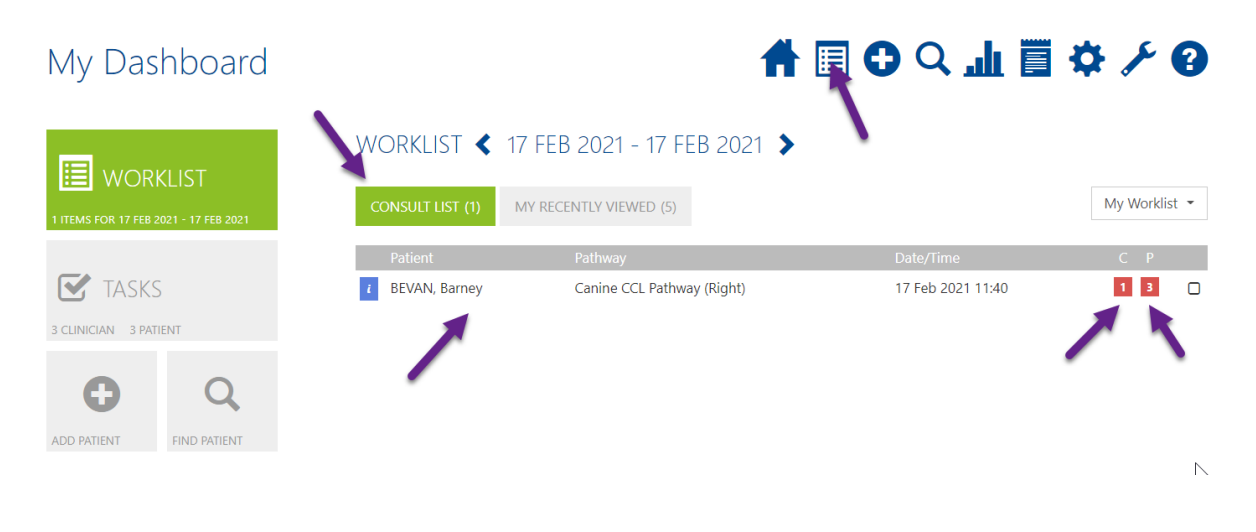

To change the calendar view to a different day or to view your worklists over a period, **click** on the date and select the preferred date from the drop-down calendar. Please note there are two calendars 1) start date 2) finish date.

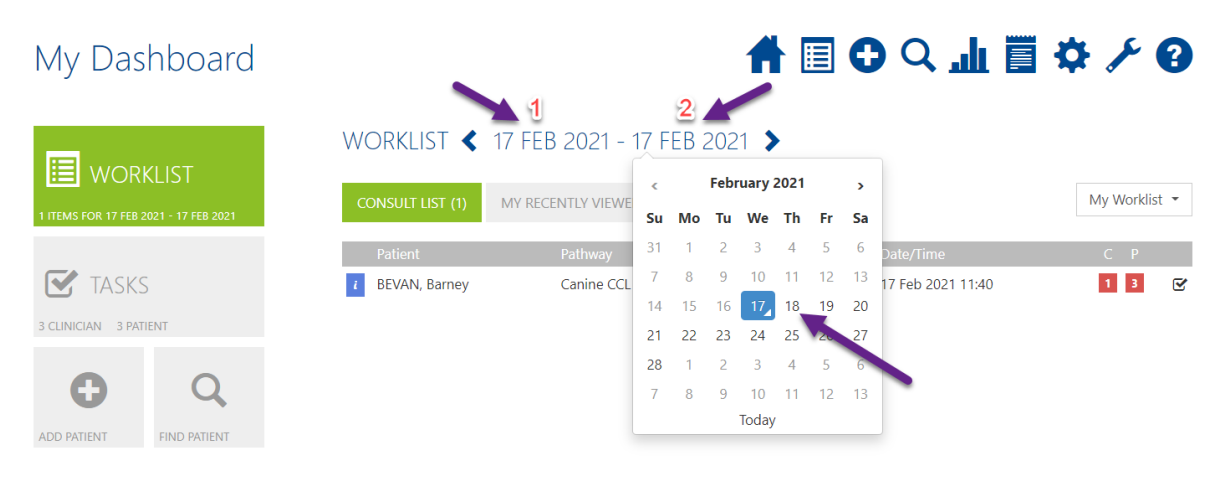

To scroll through dates, **click** the left or right-hand arrows either side of the date range.

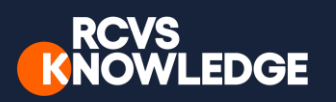

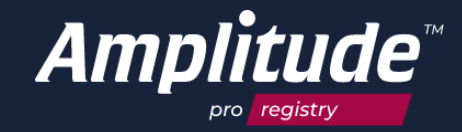

| WORKLIST   I TEMS FOR 17 FEB 2021 - 24 FEB 2021   My Worklist   CONSULT LIST (1)   MY RECENTLY VIEWED (5)     My Worklist     Patient   Patient   Patient   Patient   BEVAN, Barney   Canine CCL Pathway (Right)   17 Feb 2021 11:40                                                                                                    | My Das                      | hboard            | b                | Ħ                           | ■ C C 山 🗐         | \$ <b>} 0</b> |
|----------------------------------------------------------------------------------------------------|-----------------------------|-------------------|------------------|-----------------------------|-------------------|---------------|
| I ITEMS FOR 17 FEB 2021 - 24 FEB 2021     Patient     Pathway     Date/Time     C     P       Image: Patient     Pathway     Canine CCL Pathway (Right)     17 Feb 2021 11:40     1     3       3 CLINICIAN     3 PATIENT     Image: Patient     Image: Patient     Ima                                                                                                    |                             | KLIST             | WORKLIST < 1     | 17 FEB 2021 - 24 FEB 2021 🔰 | -                 | My Worklist T |
| Patient     Pathway     Date/Time     C     P       Image: Constraint of the state of the state of | 1 ITEMS FOR 17 FEB 2        | 021 - 24 FEB 2021 | CONSULT LIST (1) | MY RECENTLY VIEWED (5)      |                   | WIY WORKIIST  |
| Image: Second system       Image: Second system       Image: Second system <td< th=""><th></th><th></th><th>Patient</th><th>Pathway</th><th>Date/Time</th><th>С Р</th></td<>                                                                                                    |                             |                   | Patient          | Pathway                     | Date/Time         | С Р           |
|                                                                                                    | TASKS<br>3 CLINICIAN 3 PATI | IENT              | i BEVAN, Barney  | Canine CCL Pathway (Right)  | 17 Feb 2021 11:40 | 1 3 🕑         |
| • Q                                                                                                    | O                           | Q                 |                  |                             |                   |               |

#### Alerts

You can set up subscriptions to alerts to inform you:

- 1. If a new owner creates a new patient record on the system and you need to add a procedure form to their record.
- 2. If an owner records a positive answer to the question of "Has your dog had a complication?" on the 6-week, 6-month or annual questionnaires.

To set up alerts, first click on the **settings** cog within your account, and then on the **alerts** icon on the left-hand side.

| User Settings   |              | 🕇 🗏 🗘 🔍 🏦 🤇                                                                                         | 3 🖥 🌣 🕄                |  |  |  |
|-----------------|--------------|----------------------------------------------------------------------------------------------------|------------------------|--|--|--|
| PATHW           | AY TYPES     | ALERTS                                                                                              |                        |  |  |  |
| 1 ITEM SELECTED |              | It is the responsibility of the alert subscriber to ensure the consent of any alert recipient.      |                        |  |  |  |
|                 | 24           | Question Response Configurations                                                                    |                        |  |  |  |
| CUSTOM LISTS    | DELEGATES    | An owner has responded positively to the question has your pet had any proble                       | ems since surgery 🔅    |  |  |  |
|                 | K            | Question Problems                                                                                   |                        |  |  |  |
| H               |              | Trigger Message An owner has recorded a complication after surgery                                  |                        |  |  |  |
| PROFILE         | SECURITY     | Notification Type Not Subscribed                                                                    | Subscription Options - |  |  |  |
| SYSTEM SETTINGS | NATIONAL IDS | A new owner has engaged with the system and the veterinary surgeon should r<br>their procedure form | 10w go and add         |  |  |  |
|                 |              | Question New Owner Registration                                                                     |                        |  |  |  |
| A               |              | Trigger Message A new owner has engaged with the system                                             |                        |  |  |  |
| ALERTS          |              | Notification Type Not Subscribed                                                                    | Subscription Options - |  |  |  |
|                 |              | There are no configured Score alerts.                                                               |                        |  |  |  |

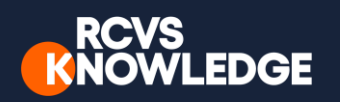

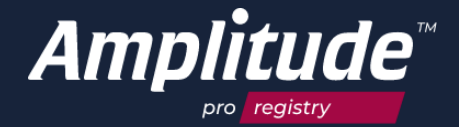

Next, choose which alert you want to set up and choose whether you wish the alert to show only on the dashboard or whether you want to receive alerts to an email address.

| User Settings                | A 🗐 🗘 🔍                                                                                        | т 💿 🔜 🌣 🚯                      |  |
|------------------------------|------------------------------------------------------------------------------------------------|--------------------------------|--|
| PATHWAY TYPES                | ALERTS                                                                                         |                                |  |
| 1 ITEM SELECTED              | It is the responsibility of the alert subscriber to ensure the consent of any alert recipient. |                                |  |
|                              | Question Response Configurations                                                               |                                |  |
| CUSTOM LISTS DELEGATES       | An owner has responded positively to the question has your pet had any                         | y problems since surgery 🌣     |  |
|                              | Question Problems                                                                              |                                |  |
|                              | Trigger Message An owner has recorded a complication after surgery                             |                                |  |
| PROFILE SECURITY             | Notification Type Not Subscribed                                                               | Subscription Options -         |  |
|                              |                                                                                                | Show on Pathway Dashboard Only |  |
| SYSTEM SETTINGS NATIONAL IDS | A new owner has engaged with the system and the veterinary surgeon<br>their procedure form     | Create Alert Schedules         |  |
|                              | Question New Owner Registration                                                                |                                |  |
|                              | Trigger Message A new owner has engaged with the system                                        |                                |  |
| ALERTS                       | Notification Type Not Subscribed                                                               | Subscription Options -         |  |

There are no configured Score alerts.

You can choose when you want to receive the alert (day of response by owner, or at a later date) and who you wish to receive this. You might choose to receive the notifications yourself, or you may choose for alerts to be triaged by an admin clerk in the first instance. Please ensure you obtain consent before adding another user to receive alerts.

| A new owner has engaged with the system and the veterinary surgeon should now go and add their procedure form                                                               |                                                 |  |  |  |
|----------------------------------------------------------------------------------------------------|-------------------------------------------------|--|--|--|
| Question New Owner Registration                                                                                                    |                                                 |  |  |  |
| rigger Message A new owner has engaged with the system                                                                                                    |                                                 |  |  |  |
| Notification Type 1 Scheduled Message Alert(s) Subscription Options -                                                                                                    |                                                 |  |  |  |
| Message Schedule<br>Day O - +<br>Day O<br>There are currently no subscribers for this schedule<br>Add New Subscriber<br>Subscriber Name<br>EvaVet<br>Confirm New Subscriber | <b>umail Address</b><br>EvaVet@emailaddress.com |  |  |  |

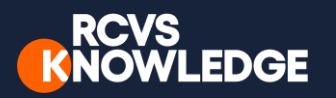

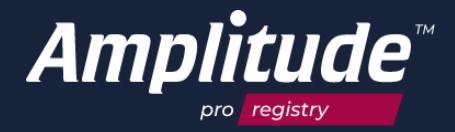

When new alerts are received, they will show on the dashboard, and if you have chosen to receive email notifications you will receive an alert to your inbox.

| My Dashboard                                    |                         | ♠ 🔲 🔂 🔍 🍌 ⑳ 🚏 � 😮             |
|-------------------------------------------------|-------------------------|-------------------------------|
| WORKLIST                                        | WORKLIST < 25 Jul 202   | 23 - 25 Jul 2023 🕨            |
| TASKS<br>1 CLINICIAN  ADD PATIENT  FIND PATIENT | Patient<br>JONES, Rover | Pathway<br>Canine CCL Pathway |
| ALERTS 1                                        |                         |                               |

Click on the **alerts** icon to see which patients alerts have been received for, and click to see their pathway.

| WORKLIST<br>NO ITEMS FOR 25 JUL 2023 - 25 JUL 2023 |              | OUTSTANDING ALERTS               | User | All Users I Delegate For 🔹 |
|----------------------------------------------------|--------------|----------------------------------|------|----------------------------|
|                                                    |              | Pathway Alerts<br>User: VET, Eva |      |                            |
| ☑ TASKS                                            |              | 1 JONES, Rover                   |      | View Pathway               |
|                                                    |              | 1 DOUGLAS, Petra                 |      | View Pathway               |
| 2 CLINICIAN                                        |              |                                  |      |                            |
| O                                                  | Q            |                                  |      |                            |
| ADD PATIENT                                        | FIND PATIENT |                                  |      |                            |

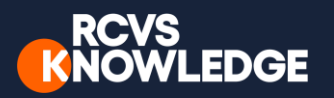

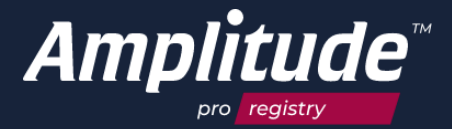

When you click **view pathway** you can see further details of the alert.

| JONES, F<br>email address@em | Rover<br>ailaddress.c | gender: <b>Male</b> bo<br><b>com</b> No Other | RN: 01 Jan 2010 (13y)<br>r Pathways Neutered: YES      | • 🔳 🔂 Q ,                                  | L C C C C C C C C C C C C C C C C C C C |  |
|------------------------------|-----------------------|-----------------------------------------------|--------------------------------------------------------|--------------------------------------------|-----------------------------------------|--|
| CLINICAL RECORD              |                       | ALERTS                                        |                                                        | Display Option:                            | Show Outstanding Alerts Only -          |  |
| 5 ITEMS (1 OUTSTANDING)      |                       | Pathway Alerts                                |                                                        |                                            |                                         |  |
| CLINICAL SCORES              |                       | Date Raised: 25 Jul 20                        | 023 12:36:40                                           | Triggering Value: New Owner Has Registered |                                         |  |
| SCORES UP TO DATE            |                       | Configuration                                 | A new owner has engaged with the system and th<br>form | ne veterinary surgeon should               | now go and add their procedure          |  |
|                              | _                     | Message                                       | A new owner has engaged with the system                |                                            |                                         |  |
|                              |                       | User Comment                                  |                                                        | Actio                                      | n<br>ease Select • Confirm              |  |
| LIST HISTORY SEND ME         | SSAGE                 |                                               |                                                        |                                            |                                         |  |
| PATIENT PORTAL               |                       |                                               |                                                        |                                            |                                         |  |
| ALERTS                       |                       |                                               |                                                        |                                            |                                         |  |

If you have subscribed to email notifications you will also receive an email informing you that something needs your attention.

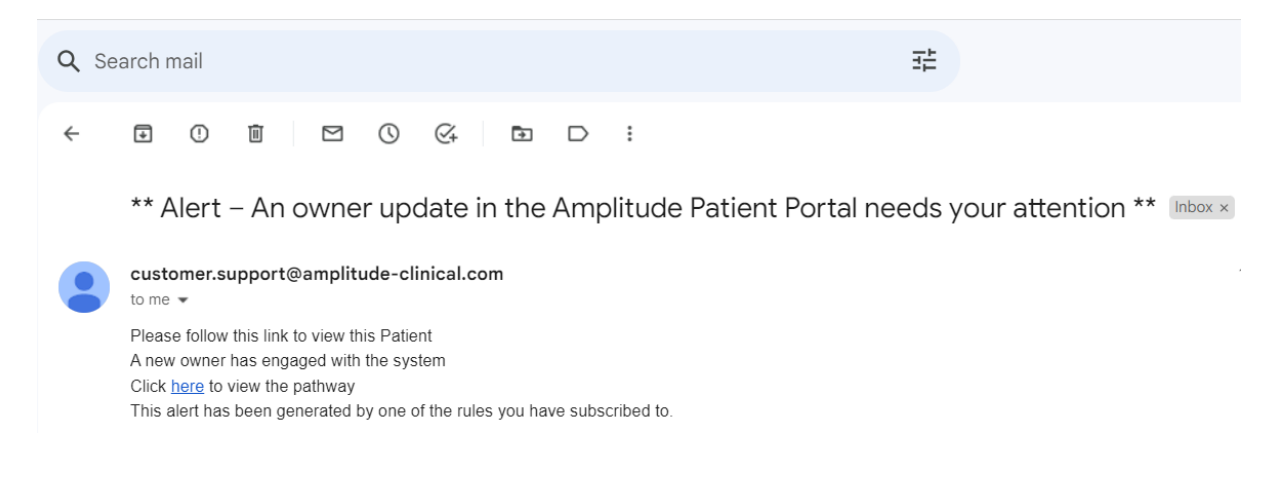

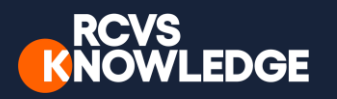

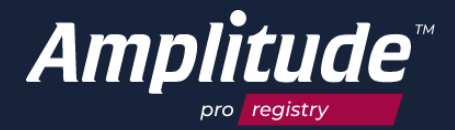

#### Recording a patient as deceased

In the sad event that the dog has passed away since their surgery, the patient should be recorded on the platform as deceased. This can either be done by the veterinary surgeon or the owner by contacting Customer Support <u>customer.support@amplitude-clinical.com</u> or on 0333 014 6363, or can be done within the system by the veterinary surgeon. To do this, Find the patient, and go to an active pathway. Select the **patient detail.** Mark the patient as **deceased.** 

|            | CLINICAL RECORD          |                                      | ILS                | ent detail | can be recorded |            |                   |           |
|------------|--------------------------|--------------------------------------|--------------------|------------|-----------------|------------|-------------------|-----------|
|            |                          | Serial Number                        |                    |            |                 |            |                   |           |
|            | SCORES UP TO DATE        | Title                                | Forename           |            | Middle Name     |            | Surname           |           |
|            |                          |                                      | Gerry              |            | Grace           |            | Gaston            |           |
|            |                          | Data Collection Cons                 | ent                | Date of    | Birth           | Gender     |                   |           |
|            | PATIENT DETAIL           | Consent Given                        |                    |            | 29 Oct 2020     | Male       | •                 |           |
| $\sim$     |                          | Contact Consent                      | Contact Types      |            |                 |            |                   |           |
| (1)        | UST HISTORY SEND MESSAGE | ON                                   | Email              |            | •               |            |                   |           |
| $\bigcirc$ | PATIENT PORTAL           | Email Address                        |                    |            | Confirm         | Email Addr | ess               |           |
|            |                          | arybody@gmail.com                    |                    |            |                 |            |                   |           |
|            |                          | NO                                   |                    |            |                 |            |                   |           |
|            | 2                        | Patient Conse                        | nt Status (dick to | expand)    |                 |            | Save Cancel Other | Actions * |
|            |                          | 1 Existing Pathway (click to expand) |                    |            |                 |            |                   |           |

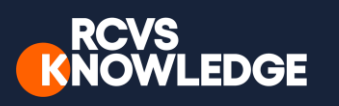

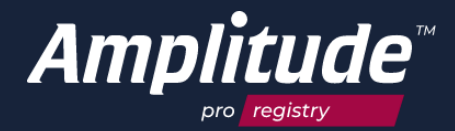

# FAQs/Troubleshooting:

- Browsers such as Google Chrome remember your passwords for some sites. Amplitude has a password and a secret question, often it is answer to the secret question that the browser remembers, and so populates the password field incorrectly the next time you login. This is something to be wary of.
- If your account is locked this is because you have entered your password incorrectly more than 3 times. You can unlock it by clicking on the "forgotten your password?" link on the login screen and entering the email address registered to your account. In resetting the password it will unlock your account.
- Alternatively, you can contact Customer Support on 0333 014 6363 / <u>customer.support@amplitude-clinical.com</u> and we can unlock your account and/or reset your password.
- If any of your personal details change (e.g. Name or e-mail address) then please call 0333 014 6363 / <u>customer.support@amplitude-clinical.com</u> and we can make the appropriate changes.
- The Amplitude standard Username is ForenameSurname but you may request this to be different, for example:
  - To remove hyphens and apostrophes
  - To reflect your Known Name
  - To make the Username shorter

If you would like to change your Username, please contact Customer Support

#### How to reset your password

From the login page, click '**Forgot your password?**'. Enter your email address and **request a reset**. Then check your emails for a link to reset your password.

| RCVS<br>KNOWLEDGE | Log in Username The Username field is required. |
|-------------------|-------------------------------------------------|
|                   | Password The Password field is required.        |
|                   | Forgot your password? Log in                    |

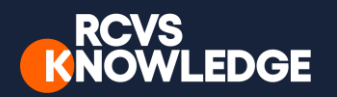

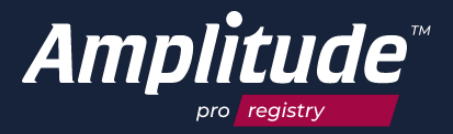

#### How to change an owner/patient's security question

If an owner has forgotten their security question, they should contact Customer Support <u>customer.support@amplitude-clinical.com</u> or call on 0333 014 6363.

The next time the owner logs in through the owner portal, they will be asked to set up a new security question.

For more Troubleshooting and FAQs please view the **Knowledge Base**:

Use the Question Mark Icon

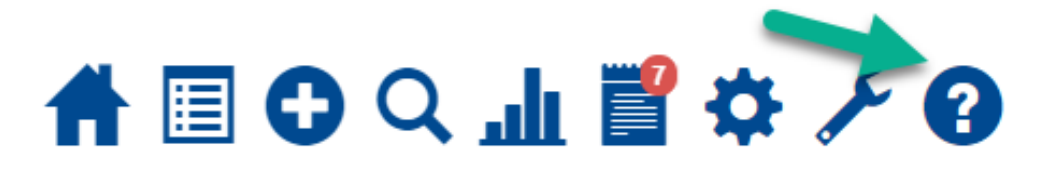

This guide is designed to be a "Quick Start" to get you going on the system. There is more functionality and help available. We recommend starting with the Knowledge Base and if you need anything clarifying contact Customer Support.

**Amplitude Customer Support**: <u>customer.support@amplitude-clinical.com</u> / 0333 014 6363

available Monday-Friday 9am-5pm excluding Bank Holidays

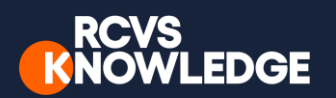

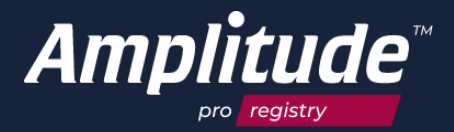

# About RCVS Knowledge

The Canine Cruciate Registry (CCR) is funded by RCVS Knowledge, who manage the <u>Advisory</u> <u>and Steering Committees</u> that are providing clinical oversight for the project.

RCVS Knowledge is a charity whose mission is to advance the quality of veterinary care for the benefit of animals, the public, and society. We meet this mission by championing the use of an evidence-based approach to veterinary medicine, inspiring a culture of continuous quality improvement in practice, and making our resources available to the profession and wider public. RCVS Knowledge is the charity partner of the Royal College of Veterinary Surgeons.

Royal College of Veterinary Surgeons Trust (trading as RCVS Knowledge) is a registered charity No. 230886. Registered as a Company limited by guarantee in England and Wales No. 598443.

Registered: RCVS Knowledge, First Floor, 10 Queen Street Place, London EC4R 1BE

Correspondence: RCVS Knowledge, 3 Waterhouse Square, 138-142 Holborn, London EC1N 2SW

T: 020 7202 0721 | Email: ebvm@rcvsknowledge.org | Website: rcvsknowledge.org

## About Amplitude Clinical Outcomes

The portal is managed on a day-to-day basis by Amplitude Clinical Outcomes, data processors for the Canine Cruciate Registry, who are a globally recognised, independent supplier of software systems that capture and report clinical and patient reported outcomes data (PROMs). Amplitude is the leading supplier of electronic PROMs to the British NHS, as well as being used by many registries in the UK and internationally. The Amplitude platform collects data from patients (owners), and it allows context to be applied to the outcomes, allowing for a whole picture of a patient's health to be considered, from initial interaction, to post intervention.

Amplitude Clinical Outcomes in a registered Company No. 07172333.

Registered Address: Wood End House, Grafton Flyford, Worcester, Worcestershire, WR7 4PH.

T: 0333 014 6363 | Email: customer.support@amplitude-clinical.com | Website: amplitude-clinical.com